# Acer AT4230B LCD TV Service Guide

Service guide files and updates are available on the ACER/CSD web. For more information, please refer to http://csd.acer.com.tw

# **Revision History**

Please refer to the table below for the updates of LCD TV AT4230B service guide.

| Date      | Chapter       | Updates     |
|-----------|---------------|-------------|
| 2007/7/20 | Chapter 1 ~ 4 | 1st edition |

# Copyright

Copyright®2006 by Acer Incorporated. All rights reserved. No part of this publication may be reproduced, transmitted, transcribed, stored in a retrieval system, or translated into any language or computer language, in any form or by any means, electronic, mechanical, magnetic, optical, chemical, manual or otherwise, without the prior written permission of Acer Incorporated.

# Disclaimer

The information in this guide is subject to change without notice.

Acer Incorporated makes no representations or warranties, either expressed or implied, with respect to the contents hereof and specifically disclaims any warranties of merchantability or fitness for any particular purpose. Any Acer Incorporated software described in this manual is sold or licensed "as is". Should the programs prove defective following their purchase, the buyer (and not Acer Incorporated, its distributor, or its dealer) assumes the entire cost of all necessary servicing, repair, and any incidental or consequential damages resulting from any defect in the software.

Acer is a registered trademark of Acer Incorporated.

Other brand and product names are trademarks and/or registered trademarks of their respective holders.

# Conventions

The following conventions are used in this manual.

| SCREEN MESSAGES | Denotes actual messages that appear on screen.             |
|-----------------|------------------------------------------------------------|
| NOTE            | Gives bits and pieces of additional information related to |
| NOTE            | the current topic.                                         |
| WADNING         | Alerts you to any damage that might result from doing      |
| WARNING         | or not doing specific actions.                             |
| CALITION        | Gives precautionary measures to avoid possible             |
| CAUTION         | hardware or software problems.                             |
|                 | Reminds you to do specific actions relevant to the         |
|                 | accomplishment of procedures.                              |

### Preface

Before using this information and the product it supports, please read the following general information.

- This Service Guide provides you with all technical information relating to the BASIC CONFIGURATION decided for Acer's "global" product offering. To better fit local market requirements and enhance product competitiveness, your regional office MAY have decided to extend the functionality of a machine (e.g. add-on card, modem, or extra memory capability). These LOCALIZED FEATURES will NOT be covered in this generic service guide. In such cases, please contact your regional offices or the responsible personnel/channel to provide you with further technical details.
- 2. Please note WHEN ORDERING FRU PARTS, you should check the most up-to-date information available on your regional web or channel. For whatever reason, if a part number change is made, it will not be noted in the printed Service Guide. For ACER-AUTHORIZED SERVICE PROVIDERS, your Acer office may have a DIFFERENT part number code to those given in the FRU list of this printed Service Guide. You MUST use the list provided by your regional Acer office to order FRU parts for repair and service of customer machines.

# **System Specification**

### **Specification**

#### LCD Panel

Max. resolution: 1366 x 768 Display color: 16.7 M colors Life Time: 60,000 Hours Input Signal: 1-ch LVDS Contrast ratio: 1000:1 (Min) Brightness: 400 Cd/m<sup>2</sup> (Min ) Response Time: Gray to Gray Tr = Tf = 8 ms Viewing angle: 89° (L) / 89° (R), 89° (U) / 89° (D)

#### I/O functions

RCA jack (YUV and CVBS ) for YPbPr, YCbCr, Video and Audio 4 pin S-DIN for S-Video 15 pin D-Sub for VGA 19 pin HDMI connector DIN45325 (IEC169-2) Terminal for TV / CATV input DIN45325 (IEC169-2) Terminal for DVB-T input 3.5 mm Earphone jack for Audio Line input

#### **Video Functions**

Support PAL / NTSC / SECAM video format Support 480i/576i, 480p/576p, 1080i and 720p format Build in Teletext functions Build in Dynamic adaptive smoothing filter Build in Dynamic temporal frame-filtering Noise Reduction Build in Dynamic motion and edge adaptive De-interlacing Film mode 3:2 & 2:2 pull down Screen display model 16:9 / 4:3 / panorama / Letterbox1/ Letterbox2/ Letterbox3

#### Mechanical

VESA mounting holes

#### Compatibility

#### Multi-Sound system

#### NICAM

FM Stereo (A2)

#### **Power Source**

| Input voltage:     | 90 ~ 264 V, 47 ~ 63 Hz |
|--------------------|------------------------|
| Power consumption: | 291 Watts              |
| Stand-by:          | 5 Watts Max.           |

#### **Remote controllers**

Multi-function remote controller

#### Speaker

| Internal speaker: | 10 W x 2                          |
|-------------------|-----------------------------------|
| Amplifier:        | 8 W x 2 stereo, volume adjustable |

#### Others

On screen display adjustment function

ISP (In System Programming) function available for revising driver easily

### System Block & Wiring Diagram

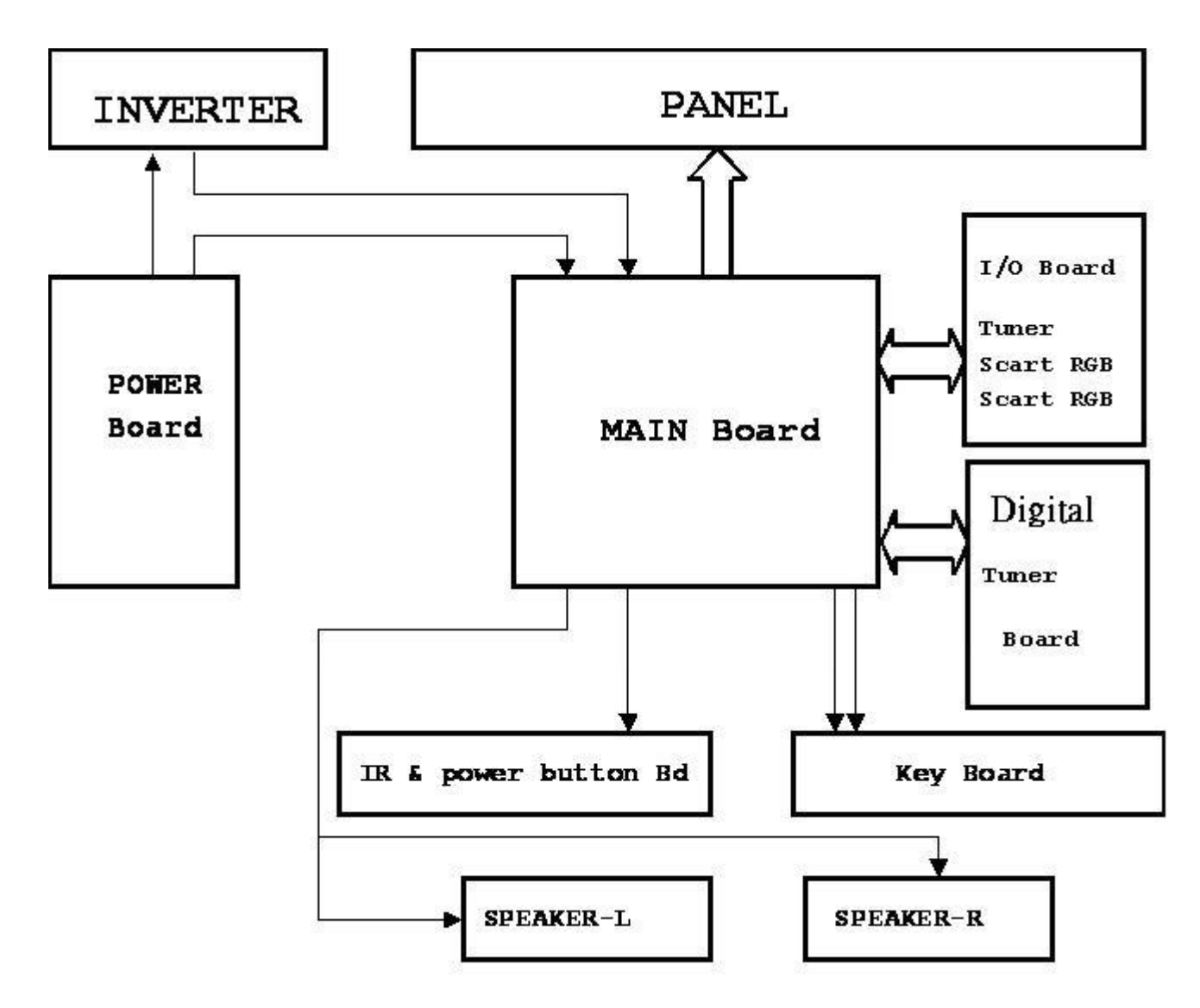

### LCD Main Board Block Diagram

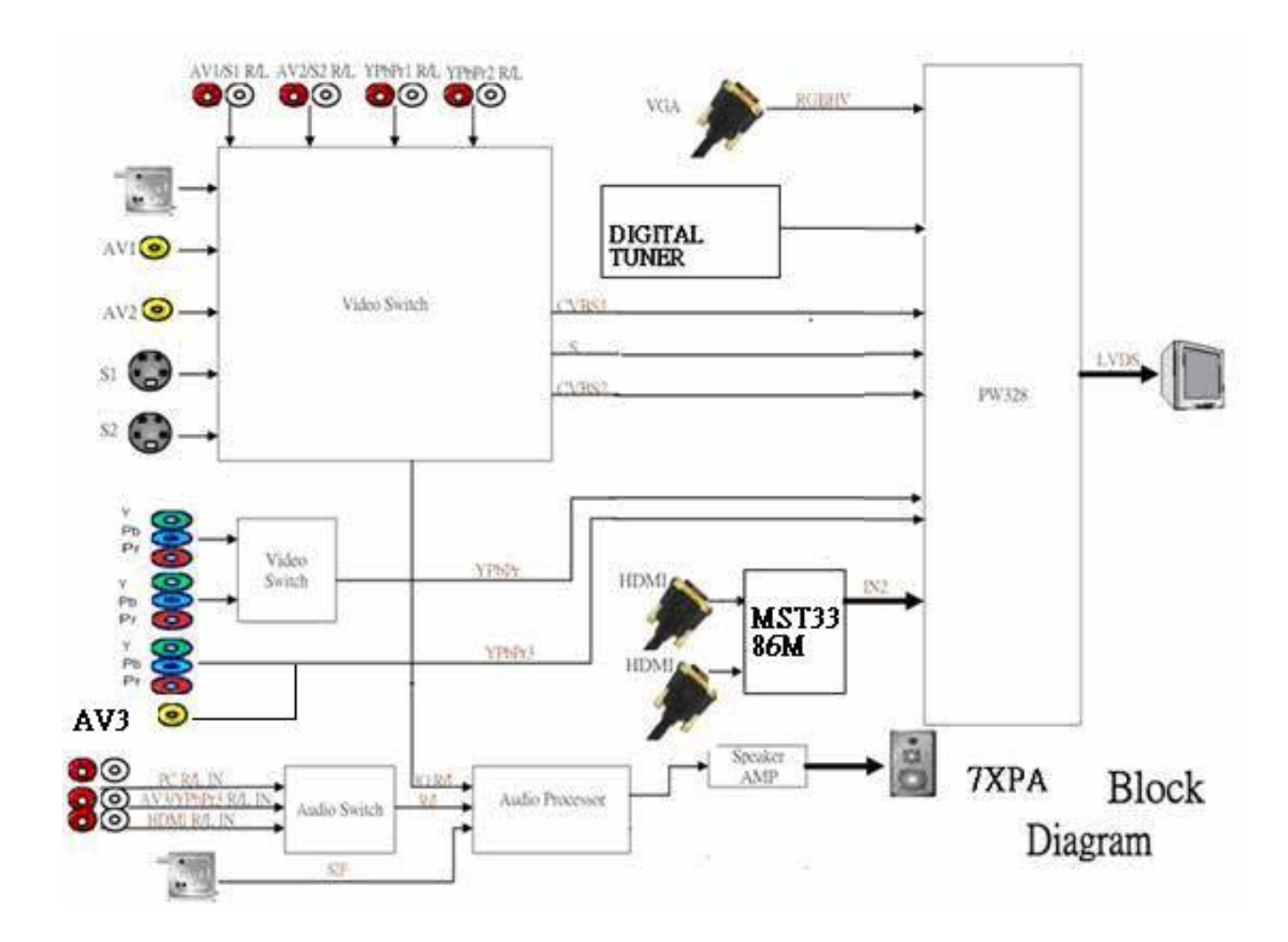

### **Remote Control**

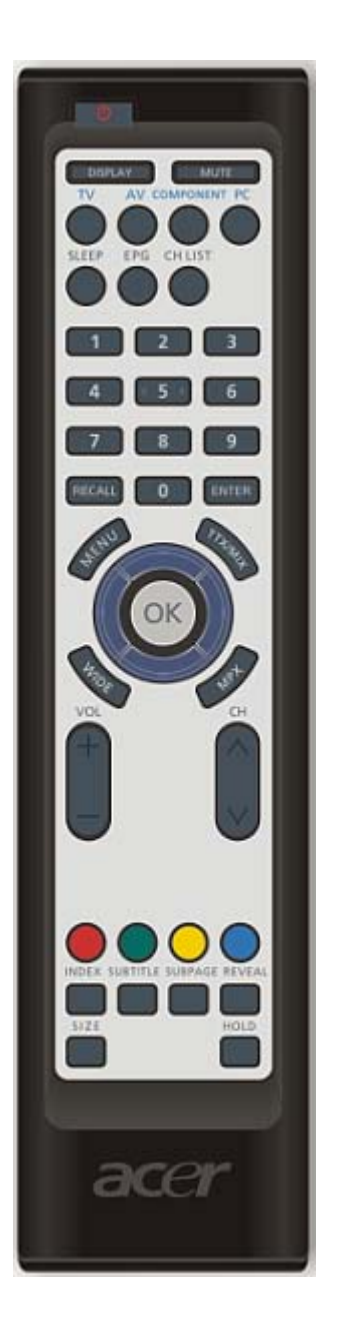

#### **Key Functions**

| Remote Function description |                                     |                         |  |  |  |
|-----------------------------|-------------------------------------|-------------------------|--|--|--|
| R/C for Australia           | Key Functions                       | Remark (for cardreader) |  |  |  |
| Power                       | Power On/Off                        |                         |  |  |  |
| Display                     | Display Channel and Input Source    |                         |  |  |  |
| Mute                        | Mute On/Off                         |                         |  |  |  |
| TV                          | Analogue TV / Digital TV            |                         |  |  |  |
| Component                   | Component1/Component2               |                         |  |  |  |
| AV                          | AV1/AV2/AV3/HDMI1/HDMI2             |                         |  |  |  |
| PC                          | VGA                                 |                         |  |  |  |
| Sleep                       | Sleep Timeer Off 15/30/45/60/90/120 |                         |  |  |  |

| Wide                   | Scaling Mode ( 4:3 /16:9 /Panorama /Letterbox )             |  |
|------------------------|-------------------------------------------------------------|--|
| Menu                   | Open Menu or leave Menu                                     |  |
|                        | In digital TV mode, press the key to launch EPG main        |  |
| EPG                    | page                                                        |  |
|                        | Enable in Digital TV mode only.                             |  |
|                        | 1. In Digital TV mode, Press the key to launch ch list main |  |
|                        | page.                                                       |  |
|                        | 2. In Non Digital TV source, Press this key will show       |  |
| CH List                | "This function is only use in DTV source message"           |  |
| Four way direction key |                                                             |  |
|                        | Navigate up in the OSD,                                     |  |
|                        | ATV: next page or sub page in teletext mode                 |  |
| up                     | DTV: next page in teletext mode                             |  |
|                        | Navigate down in the OSD,                                   |  |
|                        | ATV: previous page or sub page in teletext mode             |  |
| down                   | DTV: previous page in teletext mode                         |  |
|                        | Navigate left in the OSD,                                   |  |
| left                   | DTV: previous sub page in teletext mode                     |  |
|                        | Navigate right in the OSD,                                  |  |
| right                  | DTV: next sub page in teletext mode                         |  |
| ОК                     | Selection Confirm                                           |  |
| 1                      | Number key 1                                                |  |
| 2                      | Number key 2                                                |  |
| 3                      | Number key 3                                                |  |
| 4                      | Number key 4                                                |  |
| 5                      | Number key 5                                                |  |
| 6                      | Number key 6                                                |  |
| 7                      | Number key 7                                                |  |
| 8                      | Number key 8                                                |  |
| 9                      | Number key 9                                                |  |
| 0                      | Number key 0                                                |  |
| Recall                 | Return to previous channel                                  |  |
| Enter                  | Enter to confirm channel selection by number key            |  |
| Channel UP             | Channel up                                                  |  |
| Channel Down           | Channel down                                                |  |
| MPX                    | NICAM                                                       |  |
|                        | STEREO Broadcast : Stereo/Mono                              |  |
|                        | BILIGUAL Broadcast : Sound 1 / Sound 2                      |  |
|                        | MONAURAL Broadcast: Mono                                    |  |
|                        | FM-FM                                                       |  |
|                        | STEREO Broadcast: Stereo/Mono                               |  |

|              | BILINGUAL Broadcast : Sound 1 / Sound 2                  |                               |
|--------------|----------------------------------------------------------|-------------------------------|
|              | DTV multi-audio selection                                |                               |
| Volume up    | Volume up                                                |                               |
| Volume down  | Volume down                                              |                               |
| Teletext/Mix | Teletext on -> Mixed mode on ->Teletext off              |                               |
| Index        | Go to index page (usually page 100) in teletext mode     |                               |
|              | ATV: Enter/Leave subpage mode                            |                               |
|              | DTV: Simulated as Right key operation to change sub      |                               |
| Subpage      | page in teletext mode.                                   |                               |
| Reveal       | Display Hidden Information                               |                               |
|              | 1. When in teletext pages, press this button temporarily |                               |
|              | holds the current teletext page                          |                               |
|              | 2. When in the TV Mode, pressing Hold key do freeze      |                               |
| Hold         | function on active video                                 |                               |
|              | When in teletext pages, this key Zoom page toggle 1X/2X  |                               |
|              | and page selection by Up-arrow and Down-arrow            |                               |
|              | HDMI1/HDMI2                                              |                               |
| Size         | Select Scan mode Auto -> Underscan -> Overscan           |                               |
| Subtitle     | Show subtitle on the screen                              |                               |
| R            | Colour button to operate the teletext                    | Functionalities of color keys |
| G            | Colour button to operate the teletext                    | vary in different             |
| Υ            | Colour button to operate the teletext                    | screens/modes, which could    |
|              |                                                          |                               |
|              |                                                          | specified on individual       |
| C            | Colour button to operate the teletext                    | seroon                        |
| <u> </u>     |                                                          | 3010011                       |

### Hardware Specification and Configuration

Electro/Optical

| Model                    | AT4230B                              |  |  |  |
|--------------------------|--------------------------------------|--|--|--|
| Panel specification      |                                      |  |  |  |
| Resolution(pixels)       | 1366x768                             |  |  |  |
| Brightness(min.)         | 400 cd/m <sup>2</sup>                |  |  |  |
| Contrast ratio(min.)     | 1000:1                               |  |  |  |
| Display color            | 16.7 M                               |  |  |  |
| Viewing angle            | 178(H)/178(V)                        |  |  |  |
| Response(typ.)           | 8ms                                  |  |  |  |
| Power supply             |                                      |  |  |  |
| Input                    | 90-264 V, 47-63 Hz                   |  |  |  |
| Max. power Consumption   | 175W                                 |  |  |  |
| Power saving             | 5W                                   |  |  |  |
| Mechanical               |                                      |  |  |  |
| Dimensions(WxHxD mm)     | 983.0x576.0x52.7                     |  |  |  |
| Weight(Kg)               | 15                                   |  |  |  |
| Analog TV system         |                                      |  |  |  |
| TV color system          | PAL/SECOM                            |  |  |  |
| Sound system             | Sound 1 and Sound 2                  |  |  |  |
| Stereo system            | NICAM and FM Stereo (A2)             |  |  |  |
| Analog TV-tuner Quantity | 1                                    |  |  |  |
| Terminal                 |                                      |  |  |  |
| RF                       | 75Ω DIN45325 ( IEC169-2 ) Type       |  |  |  |
| RF (DVB-T)               | 75Ω DIN45325 ( IEC169-2 ) Type       |  |  |  |
| AV 1                     | RCA Jack for CVBS, S-Video and Audio |  |  |  |
| AV 2                     | RCA Jack for CVBS, S-Video and Audio |  |  |  |
| AV 3                     | RCA for YPbPr or CVBS and Audio R/L  |  |  |  |
| Component 1              | RCA Jack for YUV and Audio           |  |  |  |
| Component 2              | RCA Jack for YUV and Audio           |  |  |  |
| PC Analog Port           | D-Sub 15 pin VGA                     |  |  |  |
| PC Stereo input          | 3.5 mm Earphone Jack                 |  |  |  |
| HDMI 1                   | 19 pins HDMI single link             |  |  |  |
| HDMI2                    | 19 pins HDMI single link             |  |  |  |
| Service Port             | ISP through D-Sub                    |  |  |  |
| Audio system             |                                      |  |  |  |
|                          |                                      |  |  |  |

### **Firmware Specifications**

#### Preset Mode for VGA Input

16 factory pre-set modes for VGA inputs are saved during the manufacturing process.

| Preset | Pixel Format | Hor. Freq. | Hor. Polarity | Vert. Freq. | Vertical | Standard |
|--------|--------------|------------|---------------|-------------|----------|----------|
| mode   |              | (KHZ)      |               | (HZ)        | Polarity |          |
| 1      | 720*400      | 31.47      | -             | 70          | +        | VGA      |
| 2      | 640*480      | 31.47      | -             | 60          | -        | VGA      |
| 3      | 640*480      | 37.861     | -             | 72          | -        | VESA     |
| 4      | 640*480      | 37.5       | -             | 75          | -        | VESA     |
| 5      | 640*480      | 43.4       | -             | 85          | -        | VESA     |
| 6      | 800*600      | 35.156     | -             | 56          | +        | VESA     |
| 7      | 800*600      | 37.879     | +             | 60          | +        | VESA     |
| 8      | 800*600      | 48.077     | +             | 72          | +        | VESA     |
| 9      | 800*600      | 46.875     | +             | 75          | +        | VESA     |
| 10     | 800*600      | 53.7       | +             | 85          | +        | VESA     |
| 11     | 1024*768     | 48.363     | -             | 60          | -        | VESA     |
| 12     | 1024*768     | 56.476     | -             | 70          | -        | VESA     |
| 13     | 1024*768     | 60.023     | +             | 75          | +        | VESA     |
| 14     | 1024*768     | 68.7       | +             | 85          | +        | VESA     |
| 15     | 832*624      | 49.7       | -             | 75          | -        | MAC      |
| 16     | 1024*768     | 60.2       | -             | 75          | -        | MAC      |

Please press "Volume-" + "Channel+" + "POWER" to enter the LCD TV factory mode.

#### Preset Mode for HDMI Input

16 factory pre-set modes for DVI inputs are saved during the manufacturing process.

| Preset | Divel Format | Hor. Freq. | Hor Delarity  | Vert. Freq. | Vertical | Standard |
|--------|--------------|------------|---------------|-------------|----------|----------|
| mode   | PixerFormat  | (kHz)      | HOL: POLATICY | (Hz)        | Polarity | Standard |
| 1      | 640*480 60   | 31         | -             | 60          | -        | VGA      |
| 2      | 640*480 72   | 37         | -             | 72          | -        | VESA     |
| 3      | 640*480 75   | 37         | -             | 75          | -        | VESA     |
| 4      | 640*480 85   | 43         | -             | 85          | -        | VESA     |
| 5      | 800*600 56   | 35         | +             | 56          | +        | VESA     |
| 6      | 800*600 60   | 37         | +             | 60          | +        | VESA     |
| 7      | 800*600 72   | 48         | +             | 72          | +        | VESA     |
| 8      | 800*600 75   | 46         | +             | 75          | +        | VESA     |
| 9      | 800*600 85   | 53         | +             | 85          | +        | VESA     |
| 10     | 1024*768 60  | 48         | -             | 60          | -        | VESA     |
| 11     | 1024*768 70  | 56         | -             | 70          | -        | VESA     |
| 12     | 1024*768 75  | 60         | -             | 75          | -        | VESA     |

| 13 | 1024*768 85 | 68 | + | 85 | + | VESA |
|----|-------------|----|---|----|---|------|
| 14 | 1280x768 60 | 48 | - | 60 | + | VESA |
| 15 | 1360x768 60 | 48 | + | 60 | + | VESA |

This LCD TV shall have 10 or more user modes for user to creat own timing.

#### Power Saving

While VGA is selected to be input, this LCD TV is equipped with a power-management according to VESA DPMS. There is a delay of 30 seconds before the transition from On-state to power saving state to avoid unintentionally entering of a power saving state during display resolution and timing mode changes. During the period of delay, the LED shall indicate green color and OSD will show " NO VGA CONNECTION ". Transition from any power saving state to another can be instantaneous. The recovery from Off-state requires no manual power on.

| Mode      | Hsync | Vsync | Video  | Power  | Indication | Recovery<br>time |
|-----------|-------|-------|--------|--------|------------|------------------|
| Power-On  | On    | On    | Active | < 291W | Green      |                  |
| Stand-by  | Off   | On    | Off    | < 5W   | Red        | <5s              |
| Suspend   | On    | Off   | Off    | < 5W   | Red        | <5s              |
| Off-state | Off   | Off   | Off    | < 5W   | Red        | <5s              |
| Power off | ×     | ×     | ×      | < 5W   | Dark       | Turn on < 5s     |

Sync on means: normal operation

Sync off means: Hsync: f < 1 KHz, duty cycle > 25 %, Vsync: f < 10 Hz, duty cycle > 25 %

The power-consumption is valid over the specified voltage and frequency range.

Power comsuption is measured from AC source.

There are no power saving modes for TV, AV1, AV2 or AV3, compoment 1/2 and HDMI 1/2 inputs.

### **Performance Specifications**

The performance shall be check at 25°C environment.

#### White Balance and Uniformity

Set contrast and brightness Contrast=50 Brightness=50.

Inspection tolerance for 76PA as below: Brightness 325~425 nits

Cold:14000 degree K(x=0.266,y=0.270)±0.015, on x and y value.

Standard:9300 degree  $K(x=0.285,y=0.293) \pm 0.015$ , on x and y value.

Warm: 6500 degree  $K(x=0.314,y=0.324) \pm 0.015$ , on x and y value.

#### Display Area, Phase, Center and Tilt

Display Area: 32 inches diagonal

H-Phase: A-B Less than 1.5mm

V-Center: C-D Less than 1.5mm

Tilt: E-F Less than 1.5mm, but non-active area must be larger than zero for four sides.

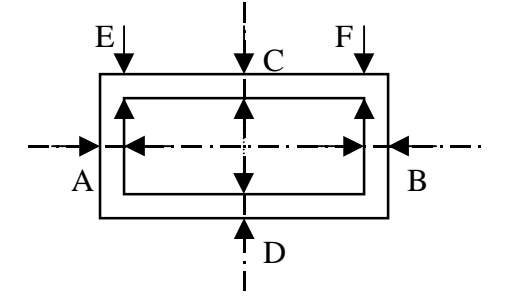

#### Max. Brightness

The brightness should exceed 400 Cd/m<sup>2</sup> while set both of contrast and brightness to max. and color temperature of Standard is selected. (Typical value would be 500 Cd/m<sup>2</sup>).

### **Power Supply Electrical Specifications**

The power supply for this product is an internal converter, with a non-replaceable fuse internally. This converter shall be well designed to meet CE mark requirement.

#### Input Voltage and Frequency Range

The operating range of line voltage shall be: AC 100 volts to 240 volts, 50 Hz to 60 Hz. Power comsuption shall be under 291 Watts. Variation of the line voltage throughout the applicable operating range shall not result in any visible image anomalies such as image movement, changes in light output, nor changes in image stability or quality.

#### Line Fuse

The AC input shall be fused and become electrically open as a result of an unsafe current condition. This fuse is inside the power supply converter and is not user replaceable, and must be returned for replacement. This fuse shall be well selected to handle inrush current for all combinations of line voltage and frequency.

#### Hot plug and power on/off sequence

Once hot plug occurs, at the very first time, the initial current should be limited at 2.3 amps or lower when power off. Current will stay below 100 m amps while power on, then ramp up to full power ( about 2.3 amps at AC 120 volts ) within 5 seconds when power-up signal is triggered. For the shut down sequence, the current will stay at full power for about 150 m seconds or less, then ramp down to 100 m amps within 1

second.

#### Power on LED Location and Type

Power on indicator shall be easily visible from the front of the display.

#### Inverter

The inverter which is used to light up back-light of LCD panel shall be well designed to meet requirement of panel's specification.

### **Overall Dimensions**

Width: 1071 mm

Depth: 311 mm

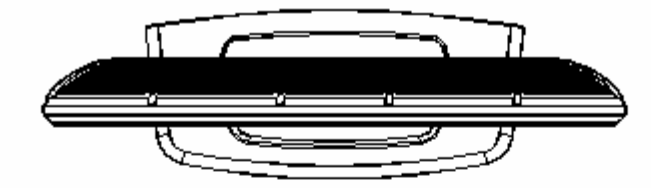

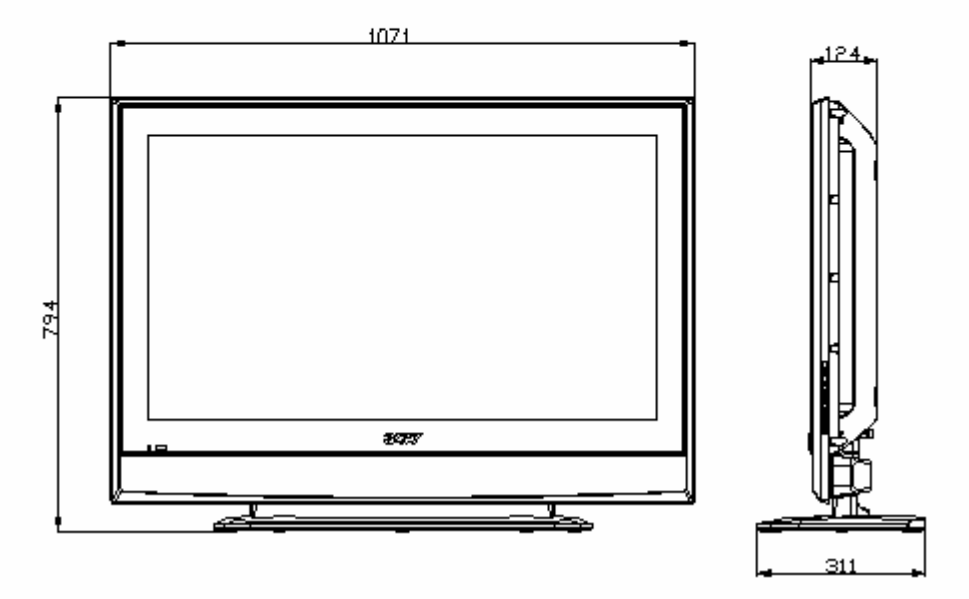

### **Environmental Requirements**

This display shall meet the following environmental requirements under normal operating conditions.

#### Operating

 $25^{\circ} \pm 5^{\circ}$  for Purity, White Point, Mis-convergence, Luminance measurements and White uniformity measurement

Operating temperature: 0°C to 35°C

Operating humidity: 10 % to 90 % ( non-condensing )

#### Storage and Shipping

Storage temperature:-20°C to 60°CShipping temperature:-20°C to 60°CStorage humidity:10 % to 90 % ( non-condensing )Shipping humidity:10 % to 90 % ( non-condensing )

#### Altitude

Units tested at an altitude up to 12,000 feet must operate at normal conditions without exhibiting abnormal behavior such as arcing or shutdown.

Operating altitude:0 to 12,000 feet

Shipping altitude: 0 to 40,000 feet

Storage altitude: 0 to 40,000 feet

### Vibration Test

The packaged display shall be capable of passing sinusoidal vibration test as specified in follows.

A. Test condition as below :

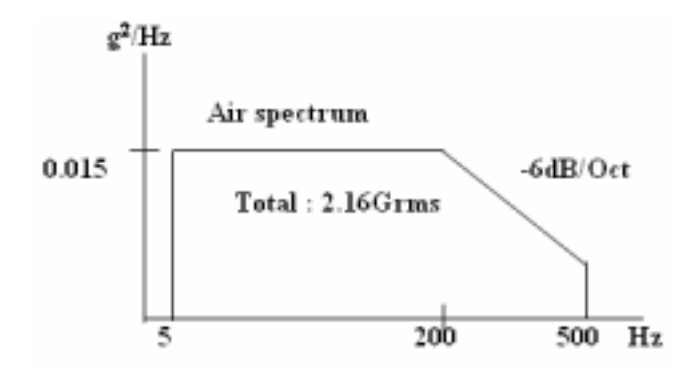

- B. The unit under test shall be run for a duration of 30 minute in each of following orientations :
- a. Top and bottom side (z axis).
- b. Left and right side (x axis).
- c. Front and rear side (y axis).

The unit shall suffer no visible cosmetic damage and should operate no degradation indisplay quality after test.

Additionally, prior to production and prior to implementation of any design or manufacturing change that might affect vibration performance, an minimum of 2 units shall be demonstrated to meet the requirements of specification.

### **Drop Test**

The packaged display shall be capable of passing drop test as specified in following specification without any measurable degradation in performance or detectable mechanical or cosmetic damage.

Filter:330 HzDropping way:1 corner, 3 edges, 6 flatsDropping Height:follow the below table

| Weight(kg) | Corner, edge, F, R, | L, R, Up side(cm) |  |  |  |
|------------|---------------------|-------------------|--|--|--|
|            | Btm(cm)             |                   |  |  |  |
| 0~9        | 76                  | 76                |  |  |  |
| 9~17       | 61                  | 61                |  |  |  |
| 18~27      | 46                  | 46                |  |  |  |
| 27~45      | 31                  | 20                |  |  |  |
| 45~100     | 25                  | 15                |  |  |  |

Additionally, prior to production and prior to implementation of any design or manufacturing change that might affect vibration performance, a minimum of 2 units shall be demonstrated to meet the requirements of specification.

### **VESA DDC**

The VGA/HDMI inputs shall be capable of continuously transmitting its Extended Display Identification (EDID) information using Display Data Channel. It shall automatically switch to DDC2 mode if a DDC2 capable host is detected in accordance with the VESA DDC standard.

In addition, the display can respond to a request for EDID, to be transmitted using DDC2, level B commands. If a DDC2 capable host is detected by the display, the display shall switch to DDC2 communication.

The EDID shall contain the manufacture name code QCI, product code, date of manufacture, and serial number.

For complete EDID data structure, please refer to VESA Extended Display Identification Data Standard.

Hardware implementation may be either integrate into micro-controller or be a separate electrical component. EDID memory must be protected against writing or other corruption through customer-accessible electrical connection and required communication channels. Password protection, use of an unpublished enable register, or use of direct electrical connection is acceptable levels of protection provided that the power-on Default State is that disabling writing. The serial number fields in the EDID must contain a unique identifying numbers among units of the same model. EDID Table is defined as below:

#### For VGA input:

|          |    |    |    |    |    |    |    |    |    |    |    |    |    |    |    | _  |
|----------|----|----|----|----|----|----|----|----|----|----|----|----|----|----|----|----|
| Product  |    |    |    |    |    |    |    |    |    | _  | _  | _  |    |    |    |    |
| Revision |    |    |    |    |    |    |    |    |    |    |    |    |    |    |    |    |
|          | 0  | 1  | 2  | 3  | 4  | 5  | 6  | 7  | 8  | 9  | A  | В  | С  | D  | E  | F  |
| 0        | 00 | FF | FF | FF | FF | FF | FF | 00 | 04 | 72 | 02 | 32 | 00 | 00 | 00 | 00 |
| 1        | 2D | DF | 01 | 03 | 68 | 46 | 28 | 78 | E8 | DC | 10 | A2 | 58 | 45 | 9C | 25 |
| 2        | 13 | 49 | 4B | AF | EE | 00 | 31 | 40 | 45 | 40 | 61 | 40 | 00 | 00 | 00 | 00 |
| 3        | 00 | 00 | 00 | 00 | 00 | 00 | 69 | 21 | 50 | BO | 51 | 00 | 1B | 30 | 40 | 70 |
| 4        | 36 | 00 | 02 | 90 | 31 | 00 | 00 | 1E | 00 | 00 | 00 | FD | 00 | 32 | 55 | 1E |
| 5        | 50 | 80 | 00 | 0A | 20 | 20 | 20 | 20 | 20 | 20 | 00 | 00 | 00 | FF | 00 | 30 |
| 6        | 30 | 30 | 30 | 30 | 0A | 20 | 20 | 20 | 20 | 20 | 20 | 20 | 00 | 00 | 00 | FC |
| 7        | 00 | 61 | 63 | 65 | 72 | 20 | 41 | 54 | 33 | 32 | 30 | 32 | 0A | 20 | 00 | 5A |

#### For HDMI input (Optional)

| Proc     | duct |    |    |    |    |    |    |    |    |    |    |    |    |    |    |    |
|----------|------|----|----|----|----|----|----|----|----|----|----|----|----|----|----|----|
| Revision |      |    |    |    |    |    |    |    |    |    |    |    |    |    |    |    |
|          | 0    | 1  | 2  | 3  | 4  | 5  | 6  | 7  | 8  | 9  | А  | В  | С  | D  | Е  | F  |
| 0        | 00   | FF | FF | FF | FF | FF | FF | 00 | 04 | 72 | 04 | 27 | 01 | 01 | 01 | 01 |
| 1        | 00   | OF | 01 | 03 | 80 | 3C | 22 | 78 | 2A | 3B | 90 | A7 | 54 | 46 | 98 | 24 |
| 2        | 10   | 49 | 4B | 20 | 00 | 00 | 01 | 01 | 01 | 01 | 01 | 01 | 01 | 01 | 01 | 01 |
| 3        | 01   | 01 | 01 | 01 | 01 | 01 | 01 | 1D | 80 | 18 | 71 | 1C | 16 | 20 | 58 | 2C |
| 4        | 25   | 00 | C4 | 8E | 21 | 00 | 00 | 9E | 00 | 00 | 00 | FD | 00 | 32 | 55 | 1E |
| 5        | 50   | 0B | 00 | 0A | 20 | 20 | 20 | 20 | 20 | 20 | 00 | 00 | 00 | FF | 00 | 31 |
| 6        | 32   | 33 | 34 | 0A | 20 | 20 | 20 | 20 | 20 | 20 | 20 | 20 | 00 | 00 | 00 | FC |
| 7        | 00   | 41 | 63 | 65 | 72 | 20 | 41 | 54 | 32 | 37 | 30 | 34 | 0A | 20 | 01 | 41 |

# **Machine Disassembly and Replacement**

### **General Information**

This chapter contains step-by-step procedures on how to disassemble the AT4220 series for maintenance and troubleshooting. To disassemble the TV, you need the following tools:

Wrist grounding strap and conductive mat for preventing electrostatic discharge Small Philips screwdriver Philips screwdriver Hexagonal screwdriver Tweezers

#### Note:

The screws for the different components vary in size. During the disassembly process, please group the screws with the corresponding components to avoid mismatch when doing assembly. When you remove the boards, please be careful not to scrape them.

#### Warning!

The module is drived by high voltage. If you need to handle the module during operation or just after powered off, you must take proper precautions against electric shock and must not touch the drive circuit portion and metallic part of module within 10 minutes. The capacitors in the drive circuit portion remain temporarily charged even after the unit is powered off. If the residual voltage is strong enough, it could result in electric shock. Thus, we strongly suggest that you put on the wrist ground strap and put the component on the conductive mat or bag. Besides, please keep the unit grounded during the whole process of disassembly and assembly.

#### Before You Begin

Before you proceed with the disassembly procedure, make sure that you do the following steps:

- 1 Turn off the power to the TV and all peripherals.
- 2 Unplug the AC adaptor and all power and signal cables from the TV.

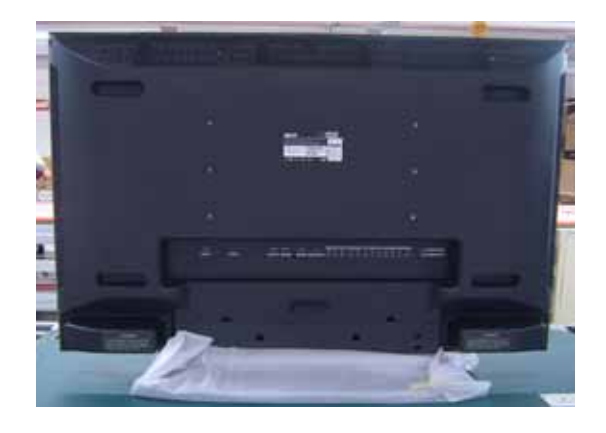

1. Lay down LCD TV, all tool prepared.

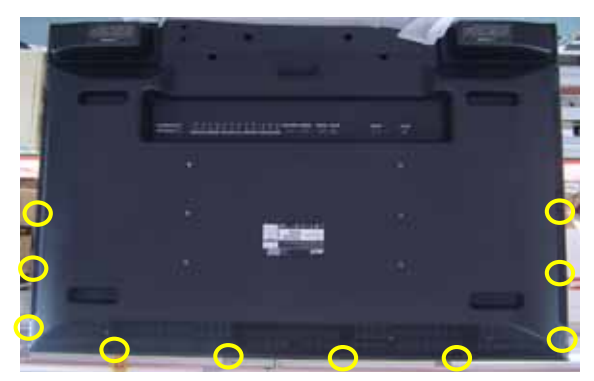

3. Remove 10pcs screws from rear cover and take off stand cover.

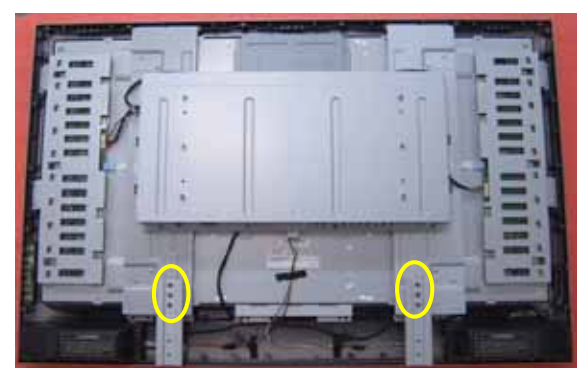

5. Remove 6pcs screws from stand bracket.

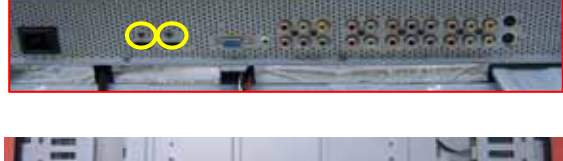

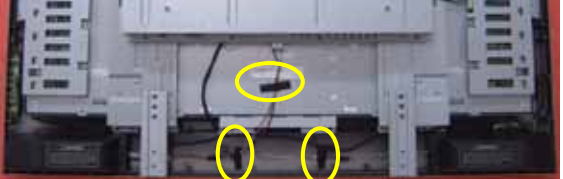

7. Remove 2pcs screws from HDMI joint and tear off the tapes.

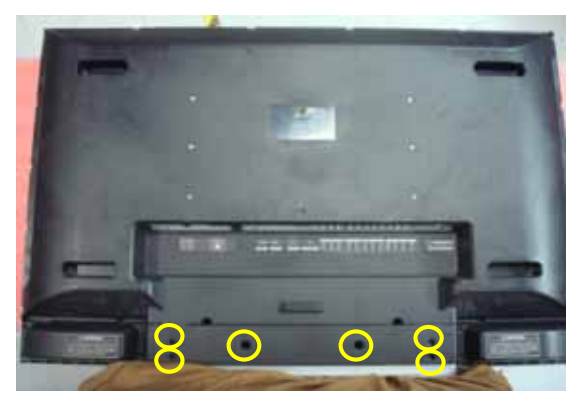

2. Remove 6pcs screw from base and stand cover.

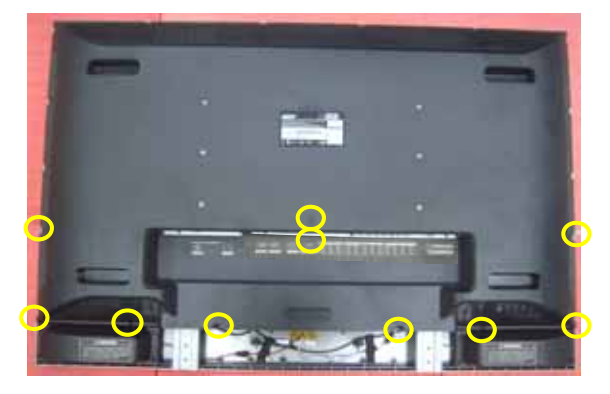

4. Remove 10pcs screws from rear cover and take off it.

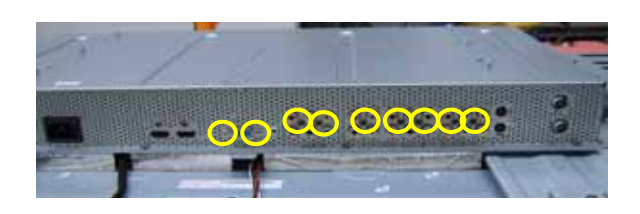

6. Remove 2pcs IO NUT from VGA joint and 7pcs screws from IO/B joint.

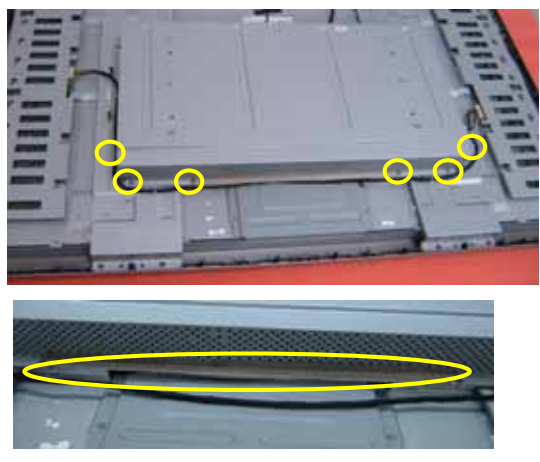

8. Remove 6pcs screws from shielding and take off the conductive fabric.

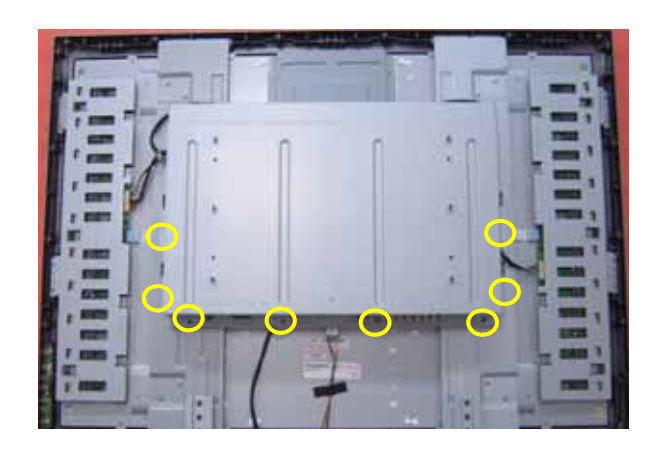

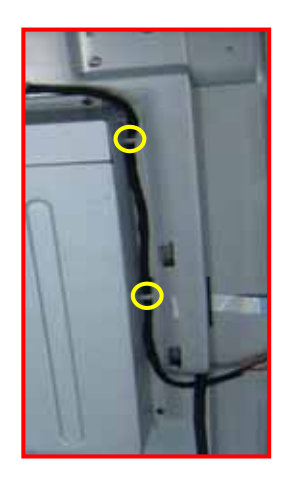

9. Remove 8pcs screws from shielidng and take off 2pcs cable fasten.

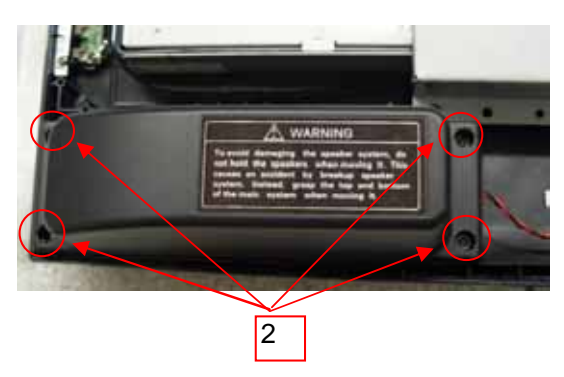

10. Remove 4pcs screws from left speaker.

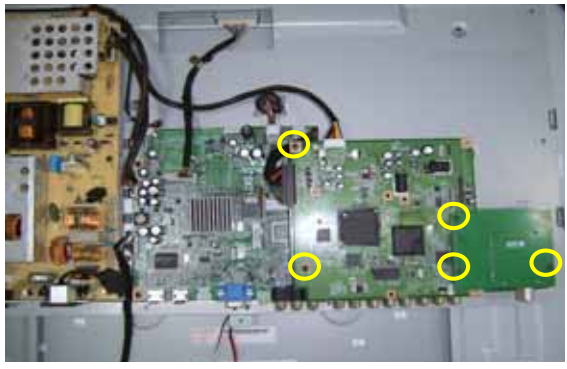

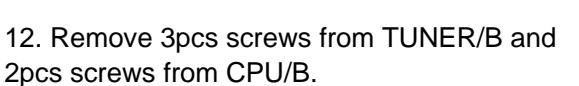

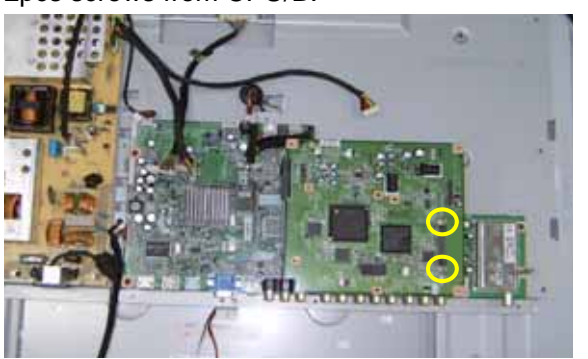

14. Remove 2pcs IO NUT from CPU/B.

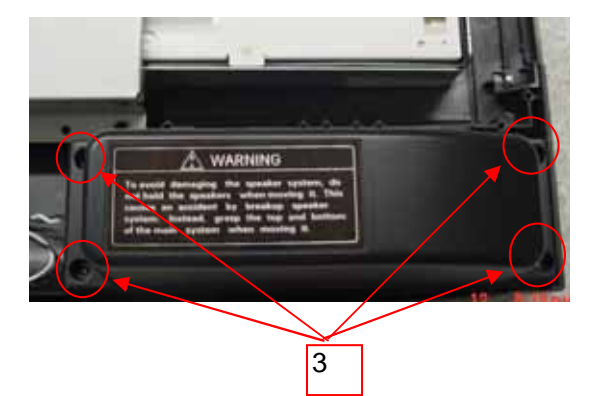

11. Remove 4pcs screws from right speaker.

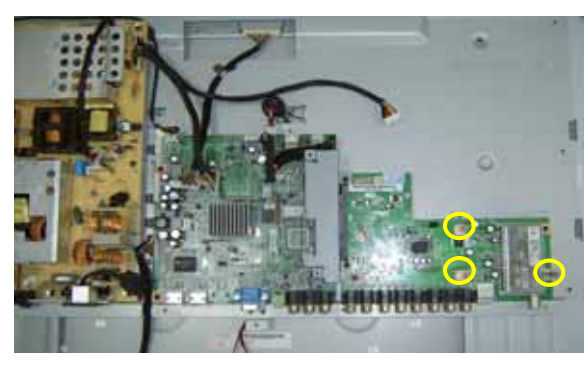

13. Remove 3pcs IO NUT from IO/B.

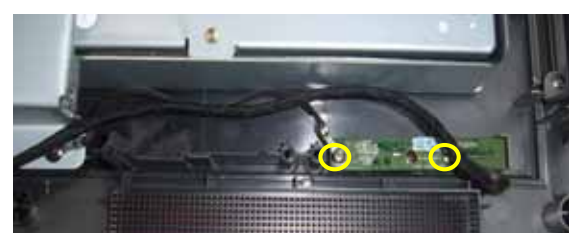

15.Remove 2pcs screws from IR/B.

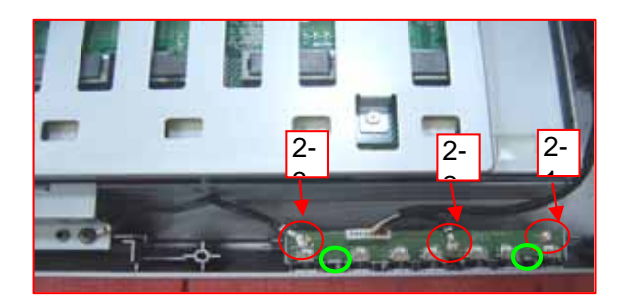

16. Remove 3pcs screws from KEYPAD/B.

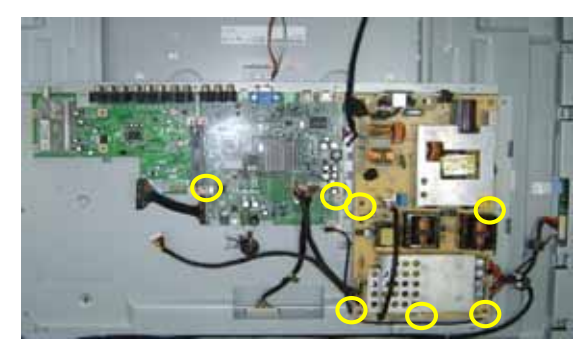

18. Remove 7pcs screws from M/B and P/B, then take off them.

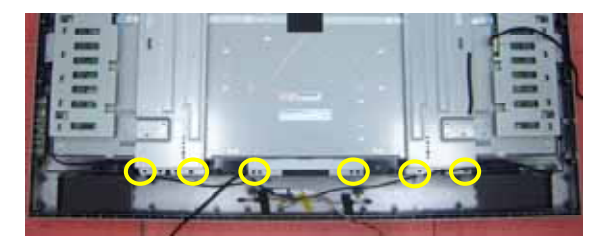

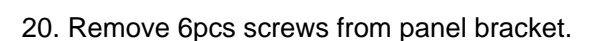

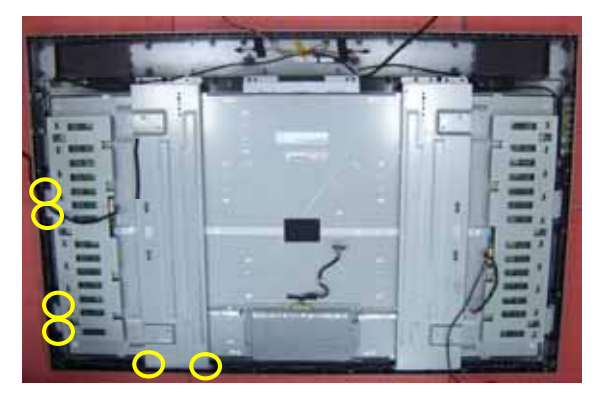

22. Remove 6pcs screws from panel, then separate panel and bezel.

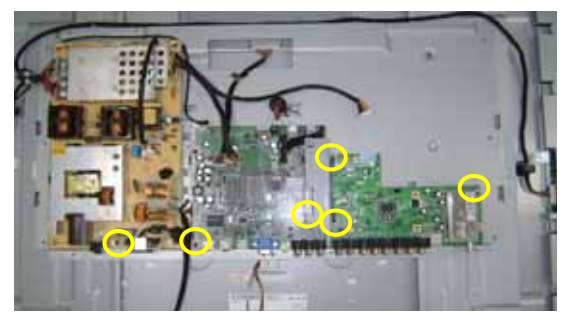

17. Remove 3pcs screw from P/B and M/B, then remove 3pcs screws from the IO/B bracket.

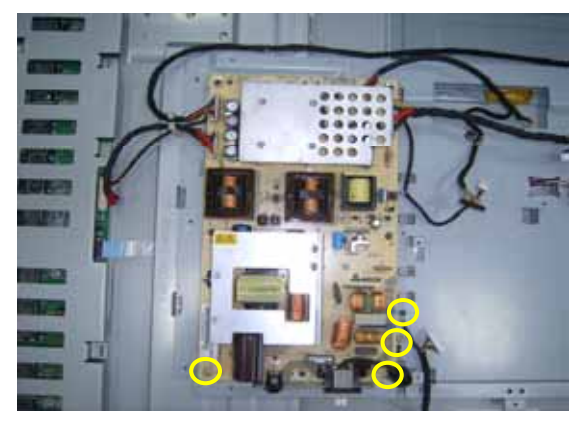

19. Remove 4pcs GND screws from P/B, M/B, IR/B and BTN, then take off it.

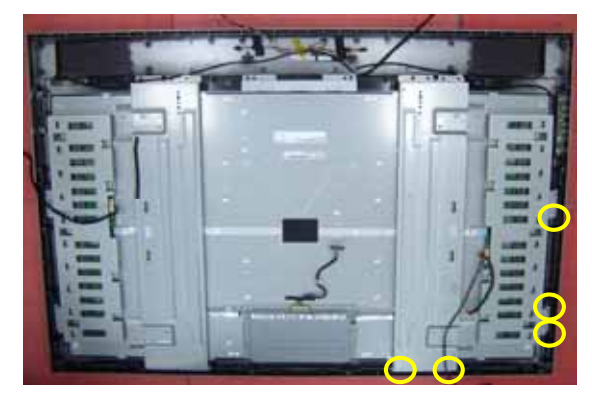

21. Remove 5pcs screws from panel.

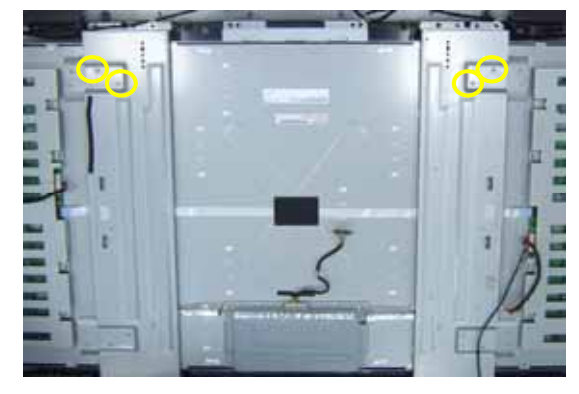

23. Remove 4pcs screws from EMI GASKET DOWN.

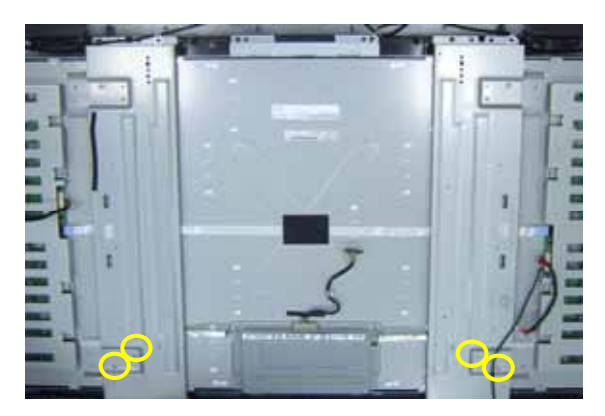

24. Remove 4pcs screws from EMI GASKET UP, then take off them.

# Troubleshooting

Use the following procedure as a guide for Acer LCD TV AT4220 series problems.

Note: The diagnostic tests are intended to test this model. Non-Acer products, prototype cards, or modified options could occur false errors and invalid system responses.

- 1. Duplicate symptom and obtain the failing symptoms in as much detail as possible.
- 2. Distinguish symptom. Verify the symptoms by attempting to re-create the failure by running the diagnostic test or by repeating the same operation.
- 3. Disassemble and assemble the unit without any power sources.
- 4. If any problem occurs, you can perform visual inspection before you follow this chapter's instructions. You can check the following:
  - Power cords are properly connected and secured;
  - There are no obvious shorts or opens;
  - There are no obviously burned or heated components;
  - All components appear normal.
- 5. Use the following flow chart determine which part to be replaced.

### **Problem List 1**

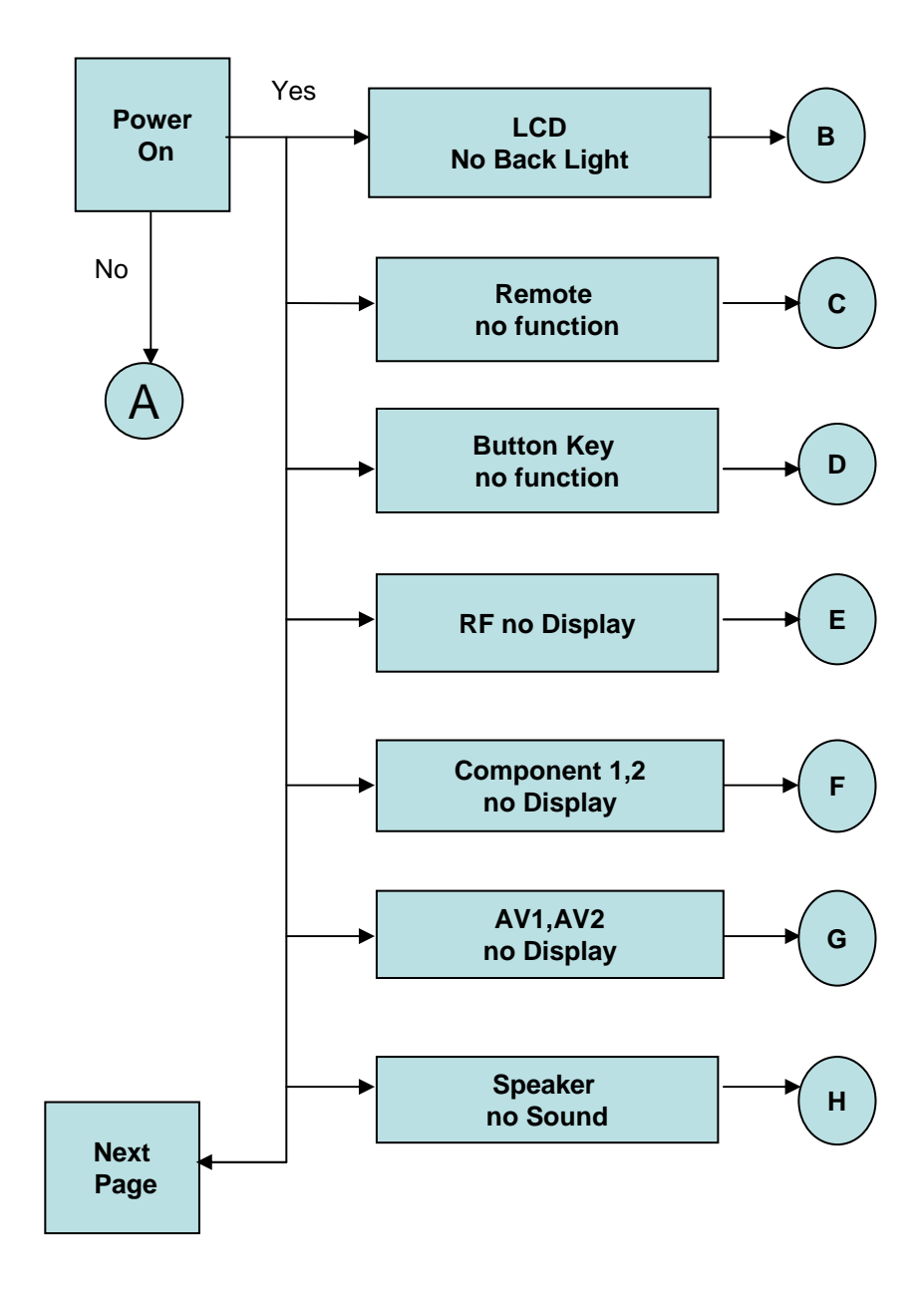

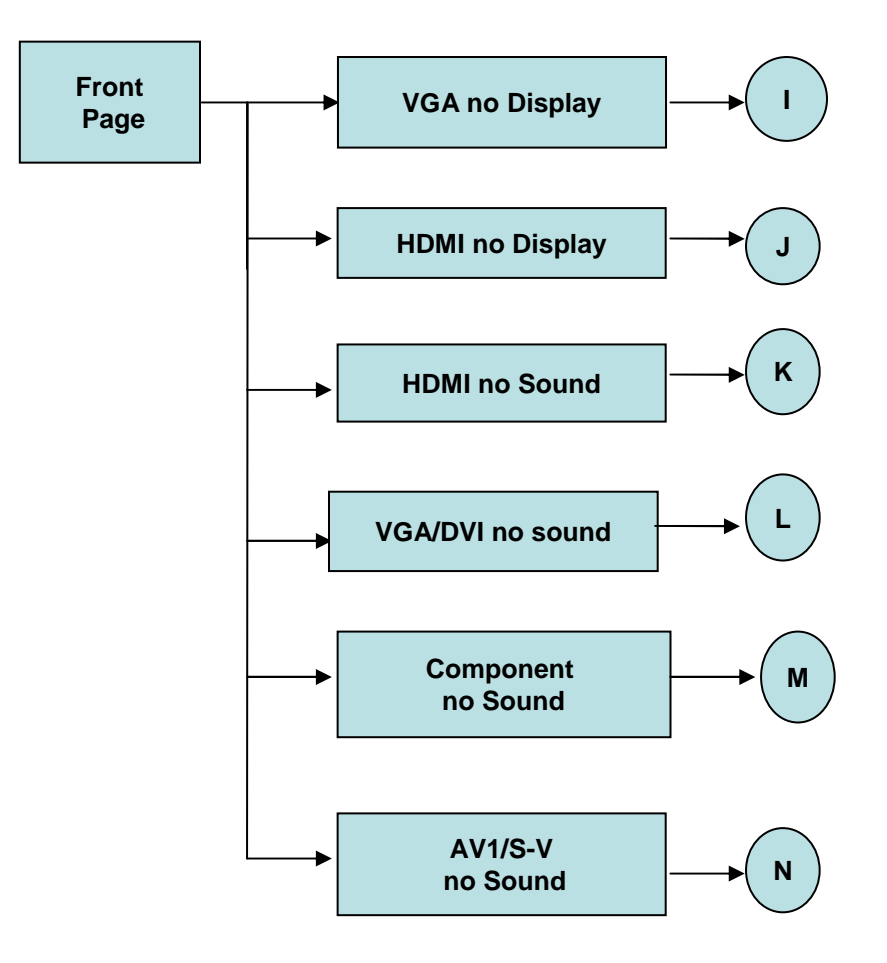

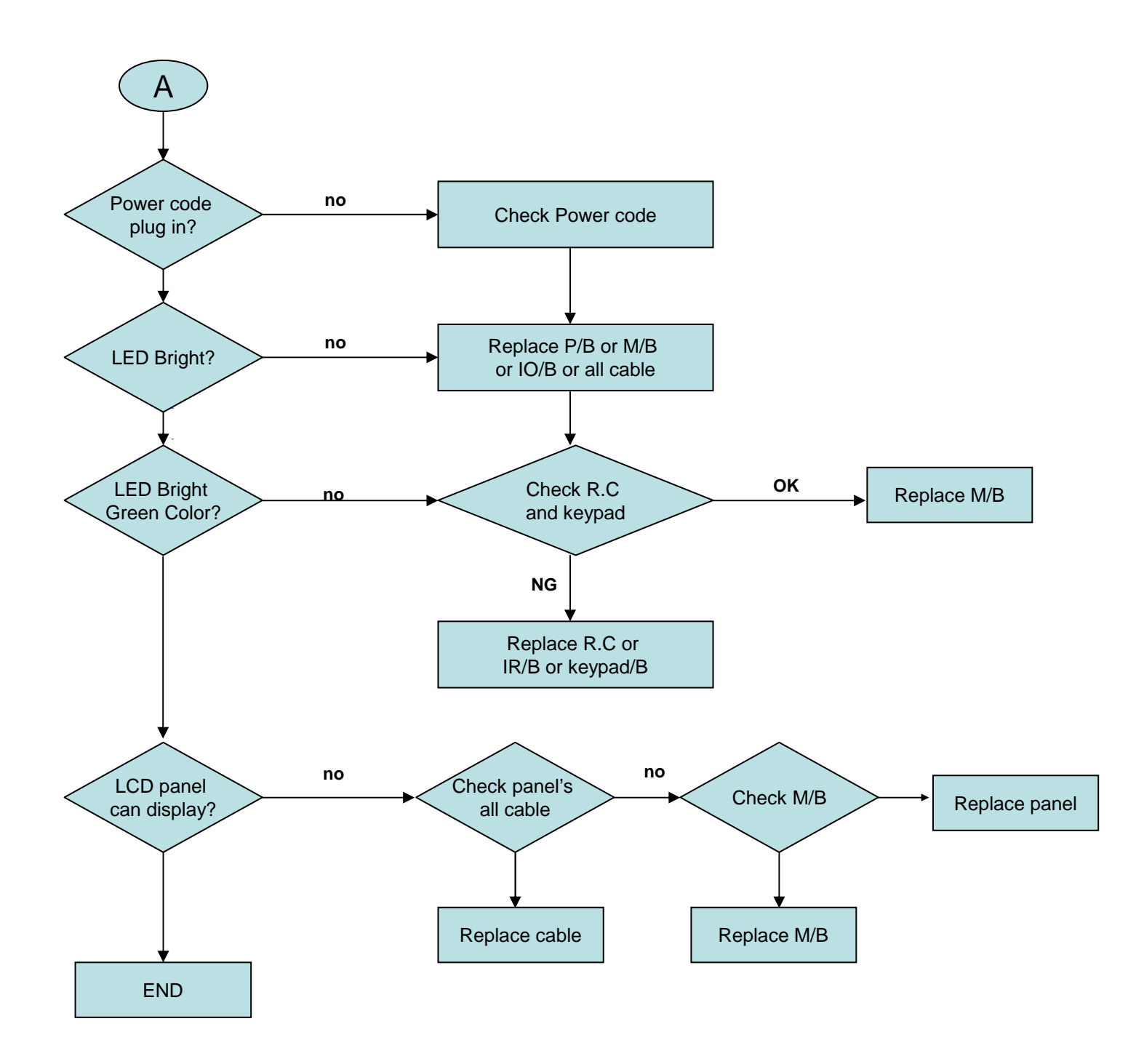

### **LCD No Back Light**

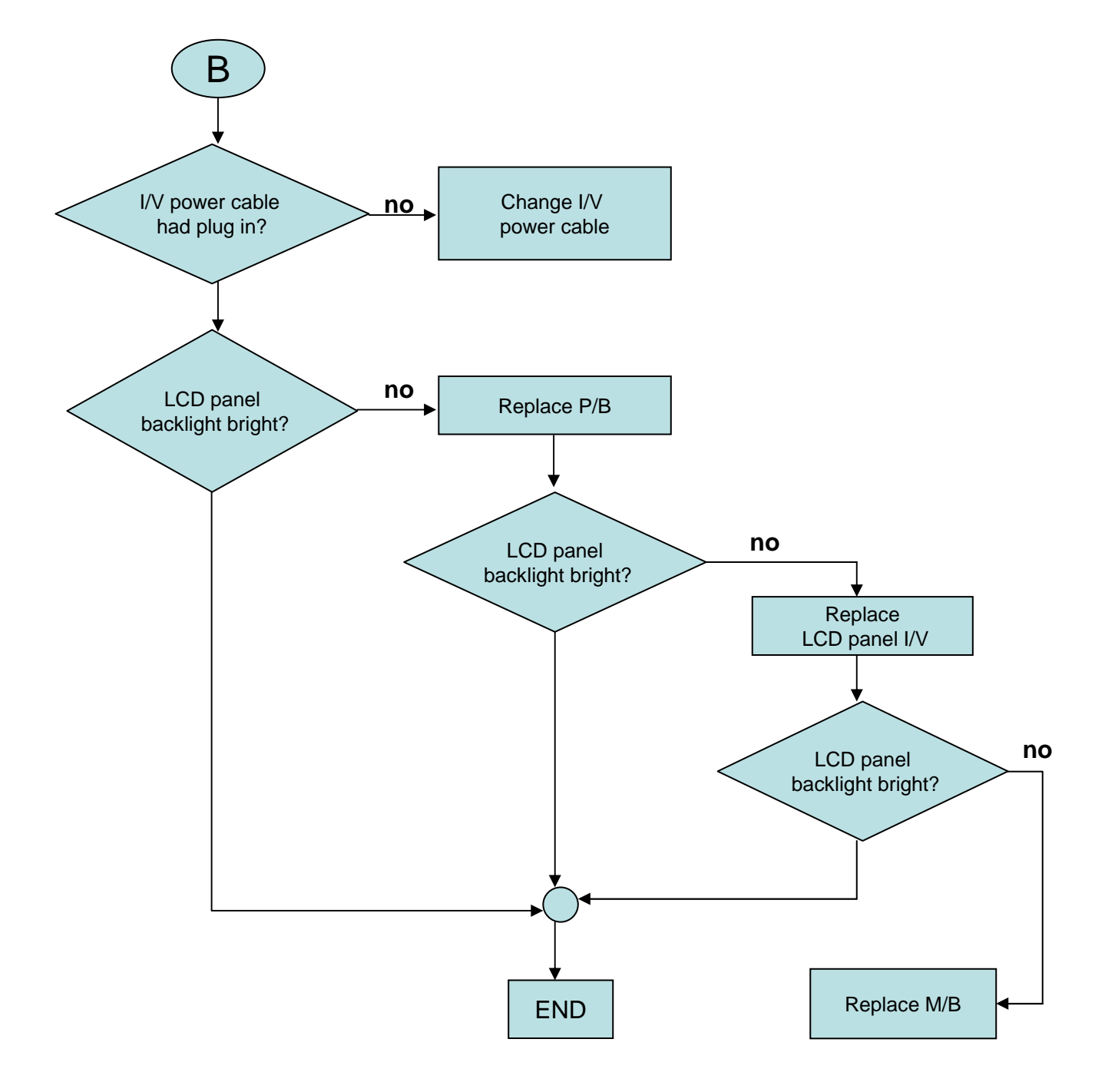

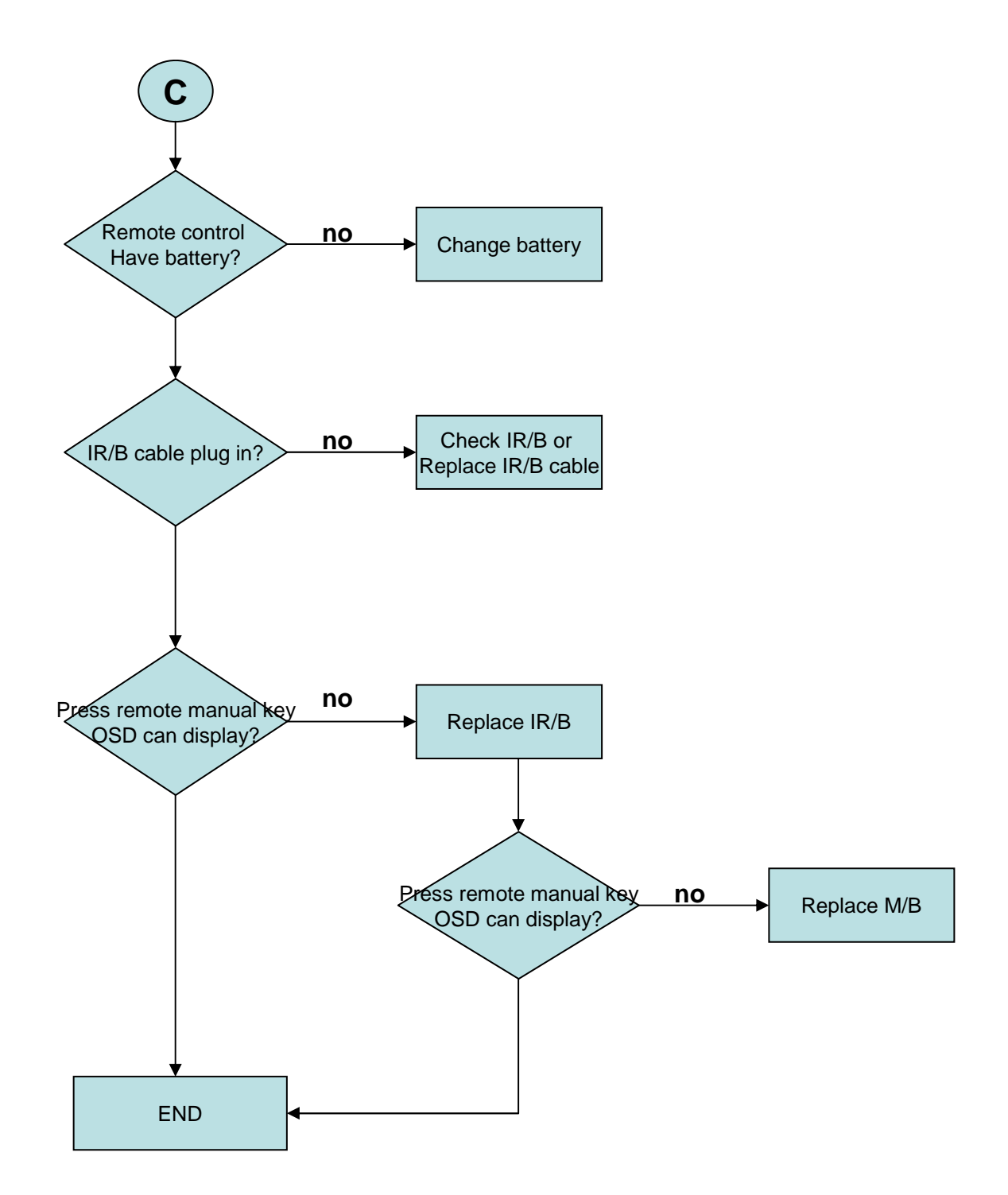

# **Button Key no function**

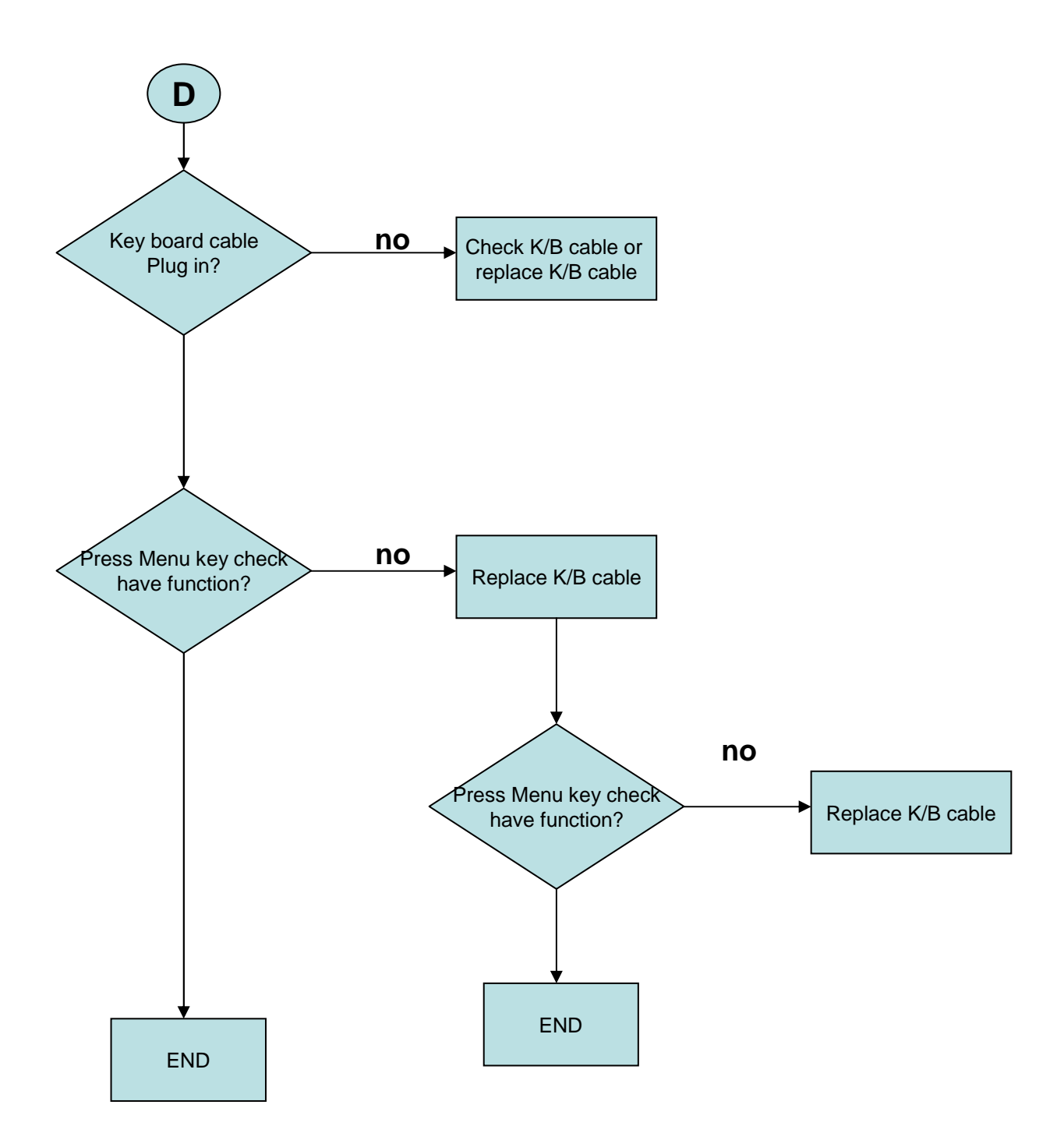

# **RF no Display**

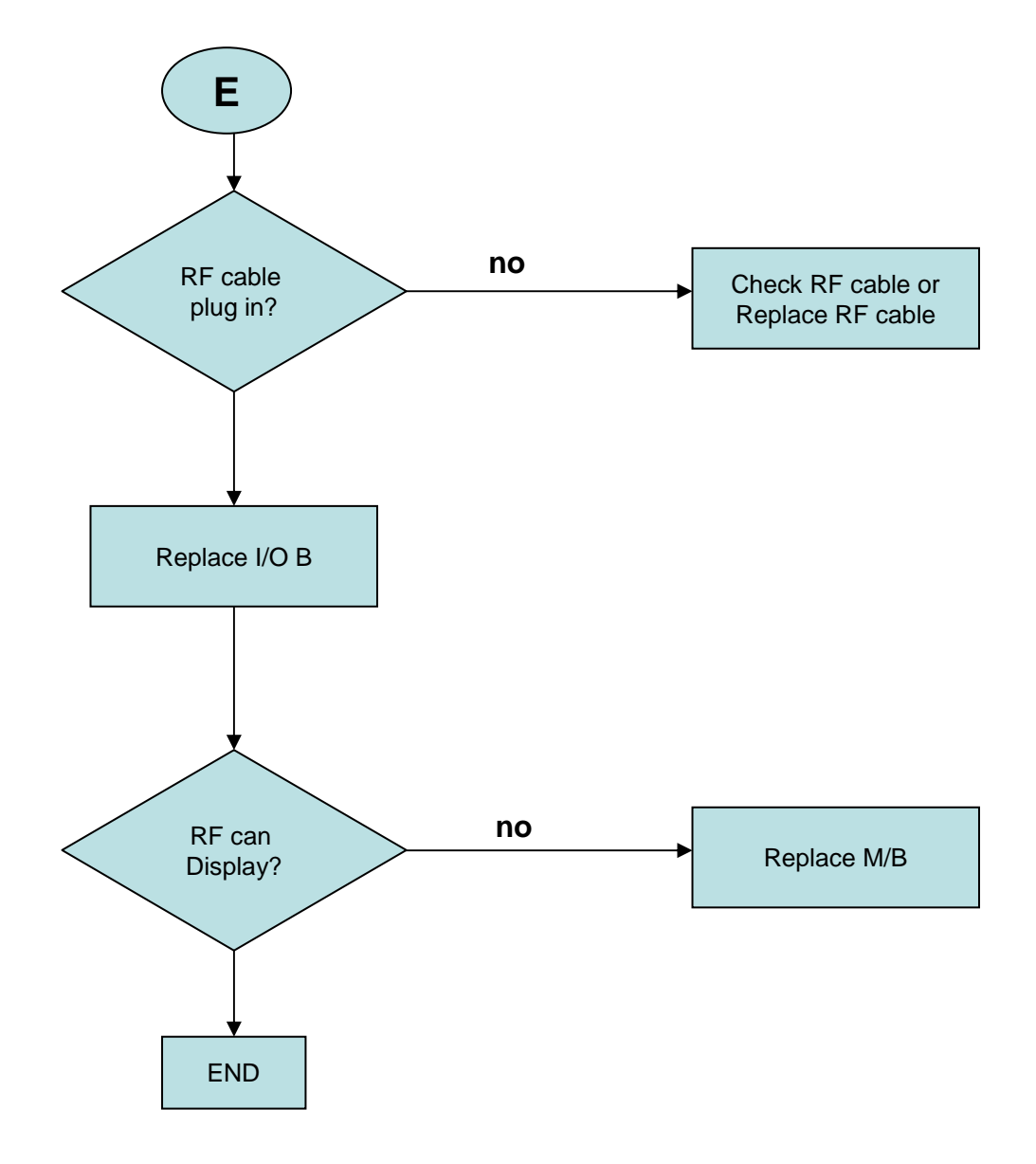

# **Component 1, 2 no Display**

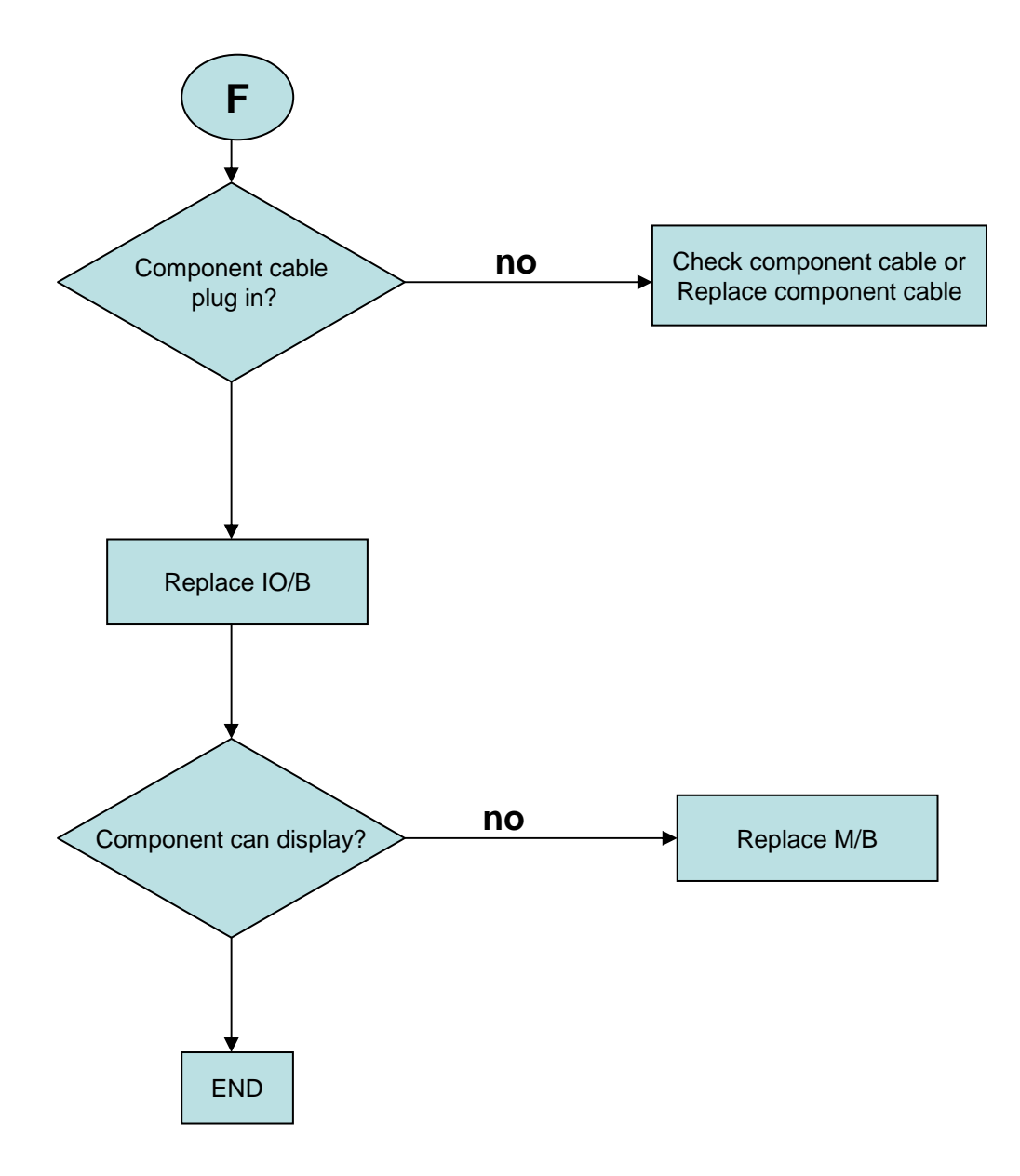

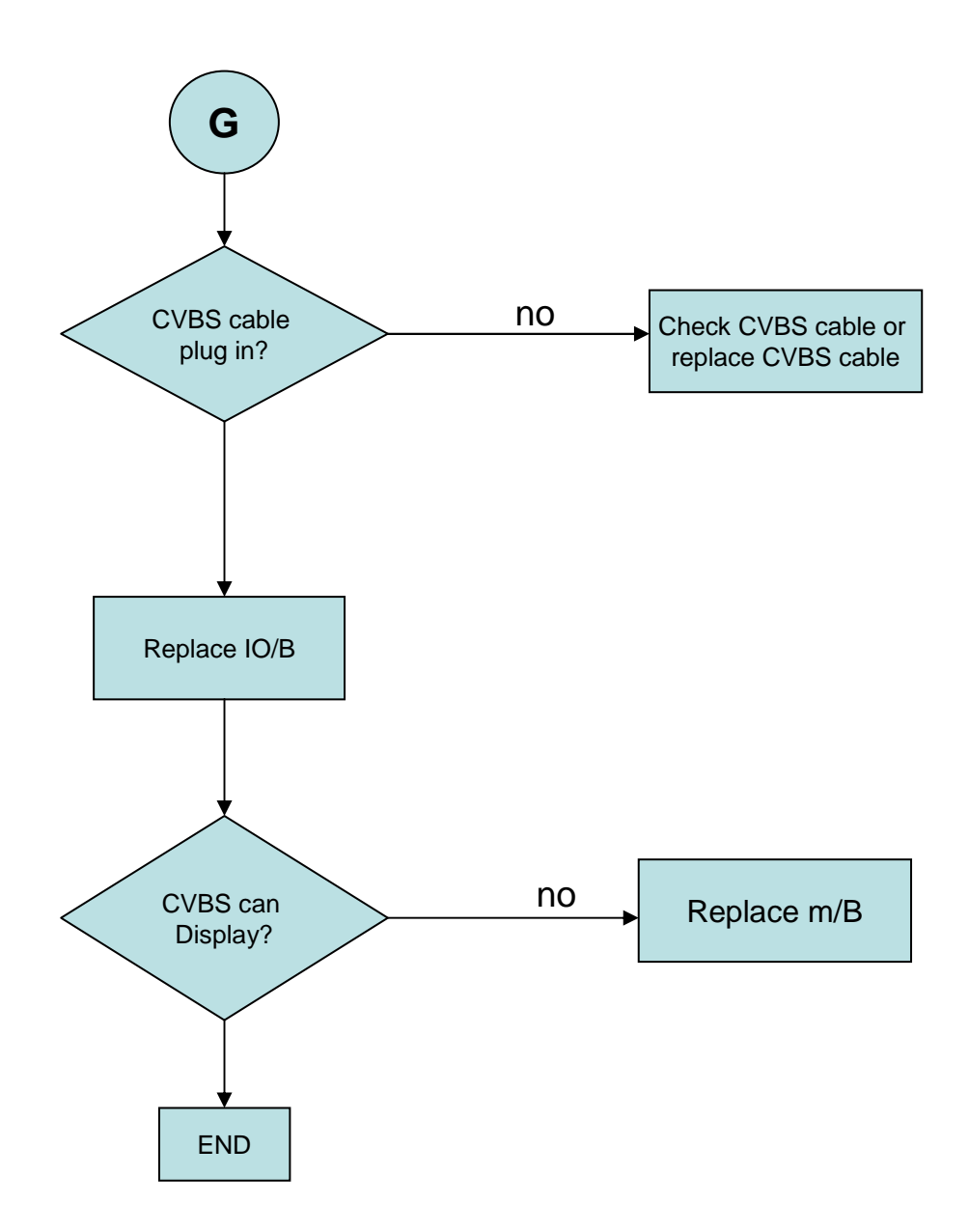

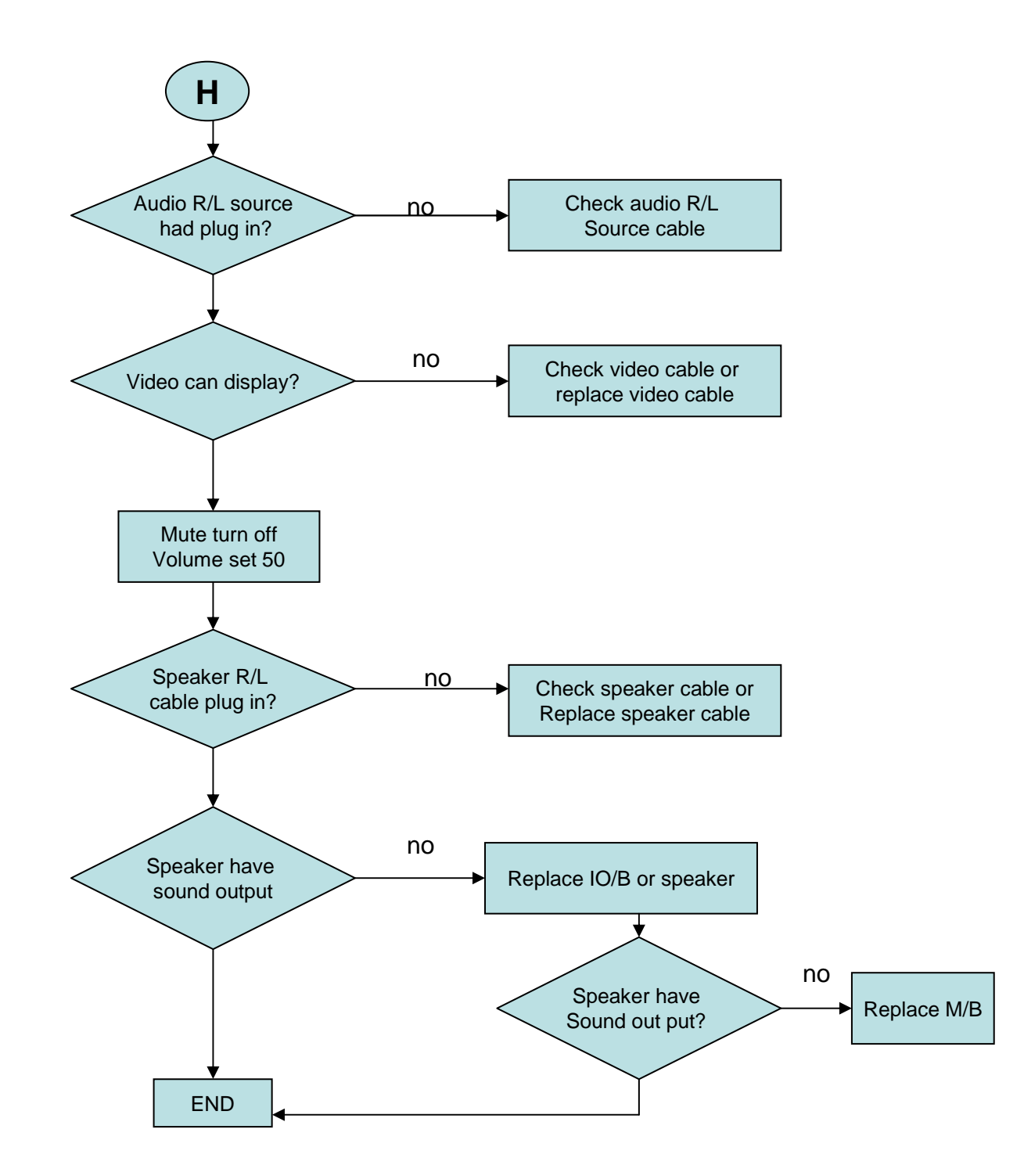

# **VGA no Display**

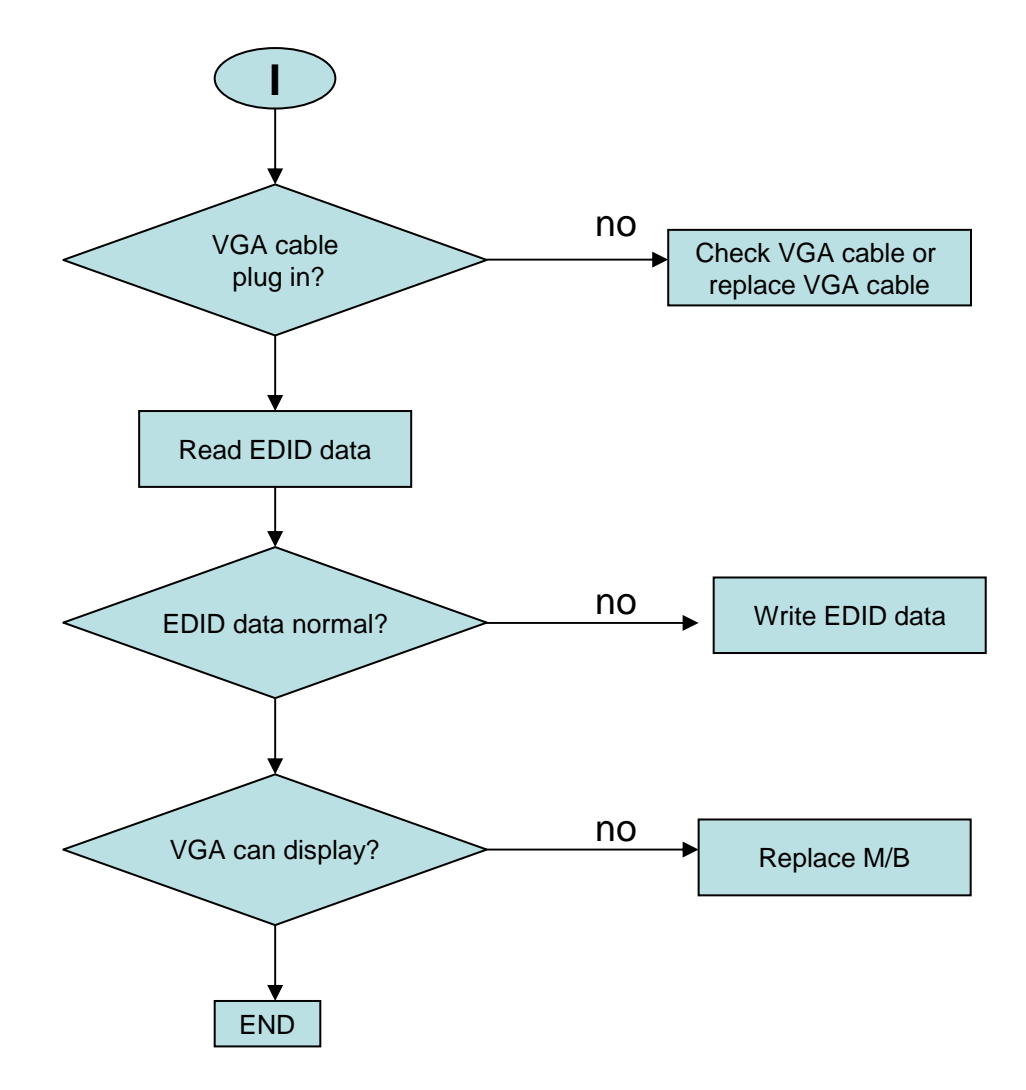

# **HDMI no Display**

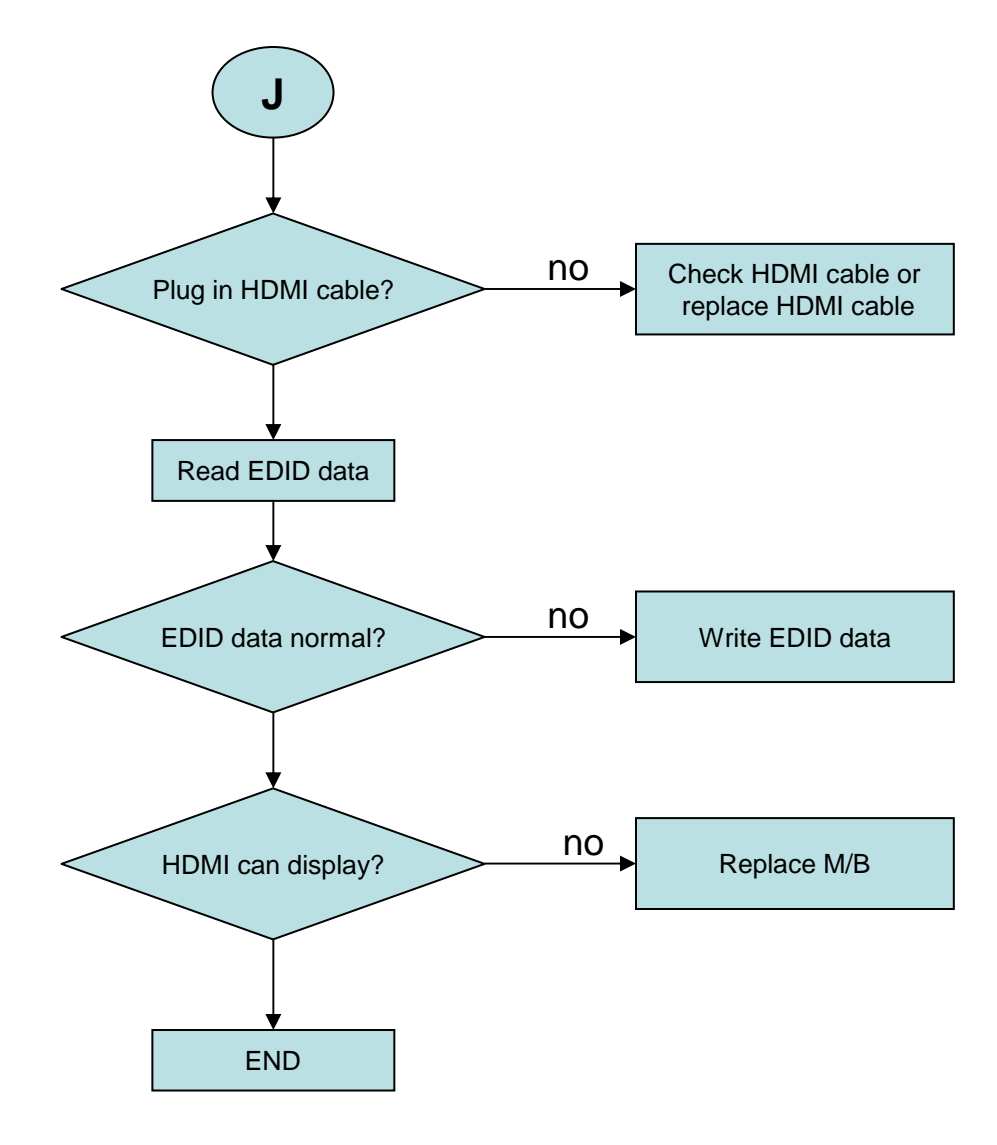

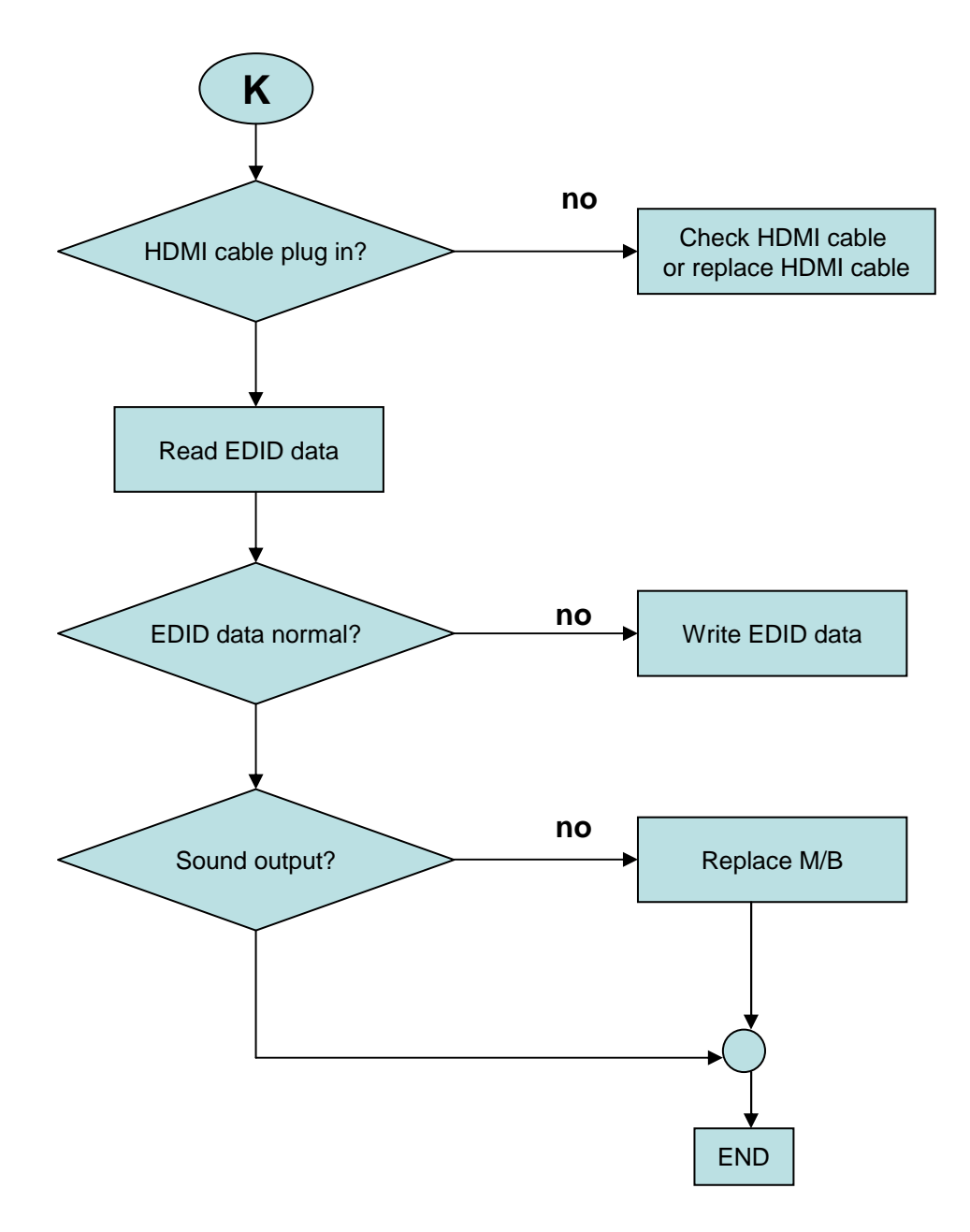

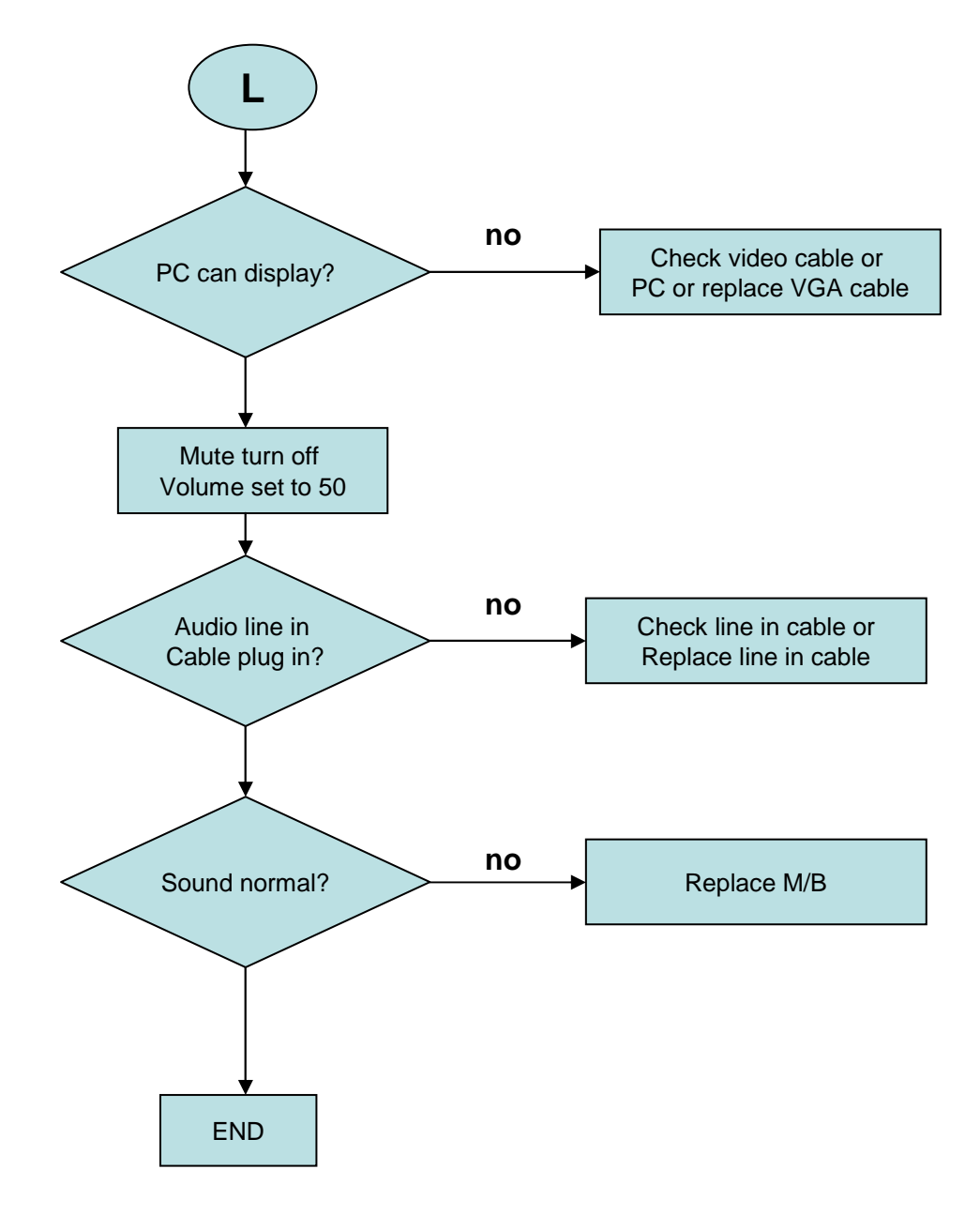

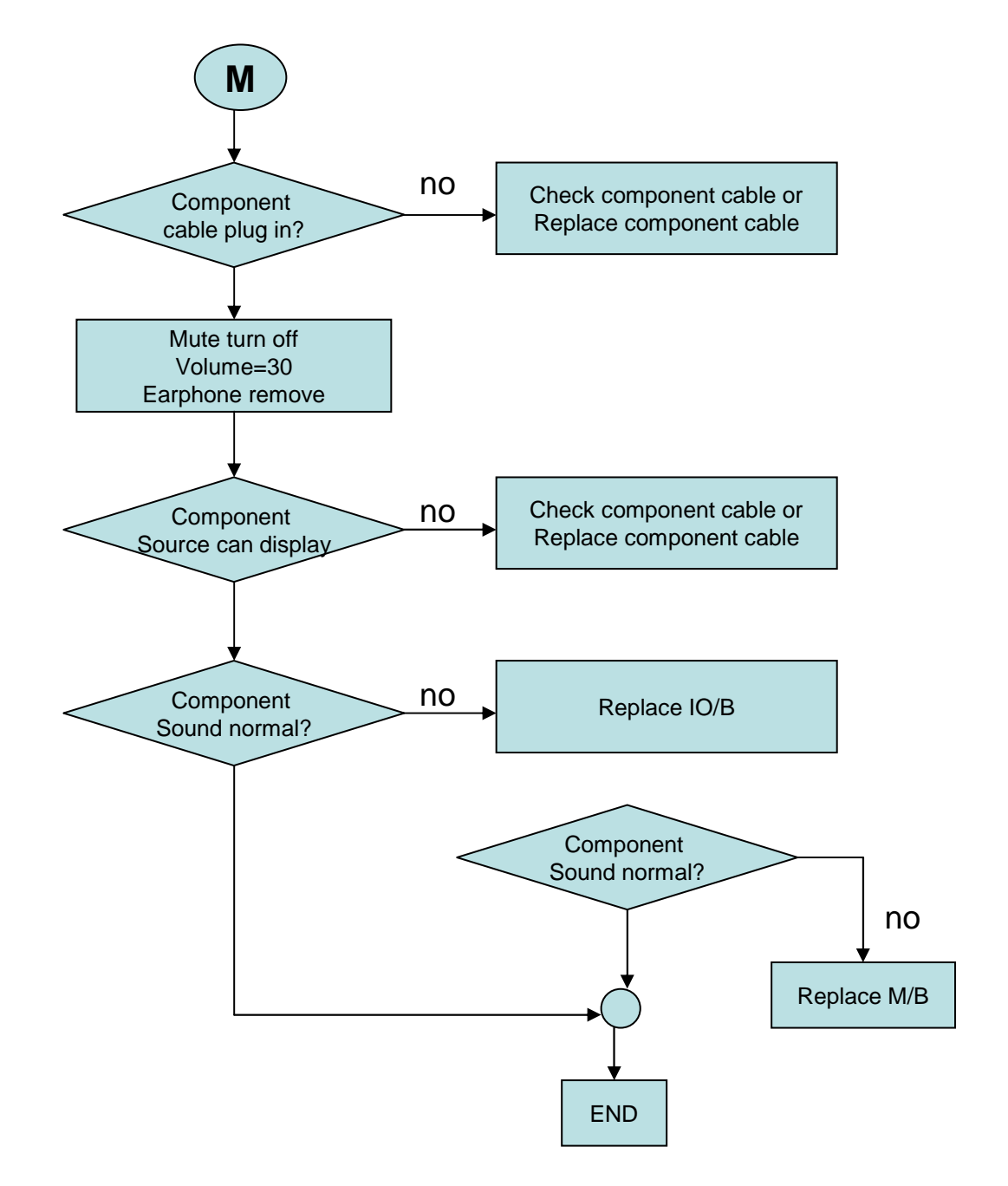

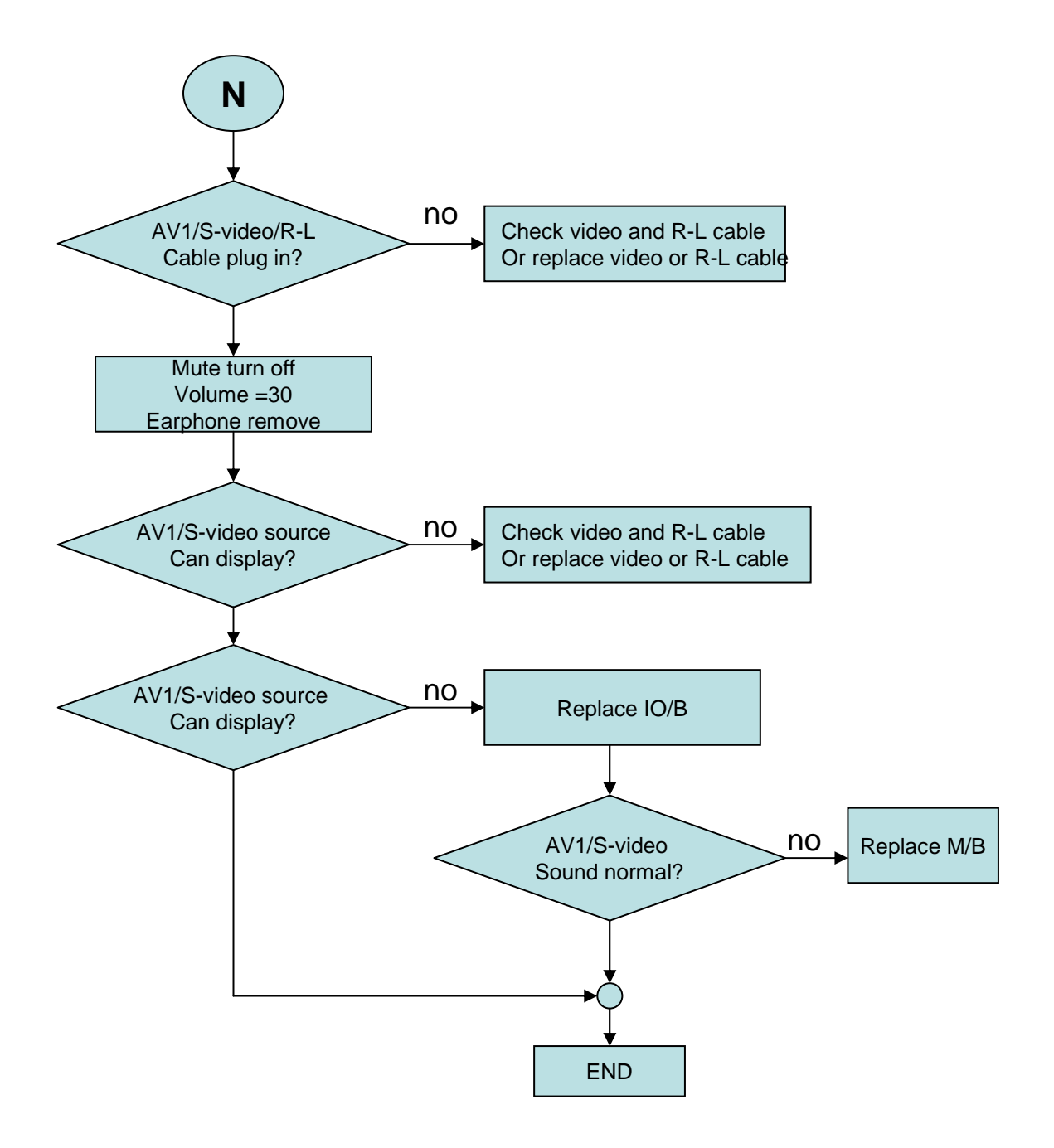

# FRU (Field Replaceable Unit) List

This section gives you the FRU (Field Replaceable Unit) list in global configurations of AT4230B series. Please refer to this chapter whenever ordering for parts to repair or for RMA (Return Merchandise Authorization). Please note that WHEN ORDERING FRU PARTS, you should check the most up-to-date information available on your regional web or channel. For whatever reasons a part number change is made, it will NOT be noted on the service guide. For Acer authorized service providers, your Acer office may have a different part number code from those given in the FRU list of this printed service guide. You MUST use the local FRU list provided by your regional Acer office to order FRU parts for repair and service of customer machines.

**Note:** To scrap or to return the defective parts, you should follow the local government ordinance or regulations on how to dispose it properly, or follow the rules set by your regional Acer office on how to return it.

### PARTS

| Part Name                | Description                              | TVF Part No | Acer Part No |
|--------------------------|------------------------------------------|-------------|--------------|
| Accessory                |                                          |             |              |
| REMOTE                   | REMOTE CONTROLLER (FURT54B006) GP        | D0754B00600 | 25 M4307 001 |
| BATTERY                  | BATTERY I R03GW/2SK (ALKALINE 1.5V) GP   | AHDALR03006 |              |
| IO LABEL                 | IO LABEL AU+DTV HV4(HCHV4009, REV3A) GP  | HCHV4009010 | 40.M4307.001 |
| BOARD                    |                                          |             |              |
| MAIN/B                   | HV4E M/B ASSY(FOR 74PA)AU GP             | 21HV4MB0020 | 55.M4307.001 |
| IO/B                     | HH6A IO/B ASSY(PAL-AUSTRALIA) GP         | 22HH6IB0029 | 55.M12V7.005 |
| TUNER/B                  | HH2 DVB-T TUNER/B ASSY(FOR 72PA) GP      | 29HH2TTB005 |              |
| CPU/B                    | VWA7 CPU/B ASSY(FOR74PA)HD DVB-T AUS-A G | 32VWACB0010 | 55.M4307.002 |
| IR/B                     | JL7 IR/B ASSY(FOR HV7) GP                | 33JL7IB0014 | 55.M25V7.003 |
| KEYPAD/B                 | JL7 KEYPAD/B ASSY GP                     | 34JL7KB0001 | 55.M25V7.002 |
| POWER/B                  | PWR 291W, DPS-291AP A(90~264VAC) GP      | AF291B00007 | 55.M34V7.001 |
| Cable                    |                                          |             |              |
| CABLE LVDS-AUO           | CABLE 74PA LVDS-AUO(50P/30P,REV1A)GP     | DD74PATH000 | 50.M4307.001 |
| CABLE INV                | CABLE INV AU(14P/10P/4P,1A)JL4 GP        | DD0JL4IV102 | 50.M4307.003 |
| CABLE INV-PANEL          | CABLE INV-PANEL AUO(12P/10P,1A)JL4 GP    | DD0JL4IV005 | 50.M4307.003 |
| CABLE P/MB               | CABLE P/MB/DT(14P/10P/8P,R1A)HX7 GP      | DD0HX7TH106 | 50.M3507.004 |
| CABLE MB/DT              | CABLE MB/DT(80MM,36P/36P,3A)HV4E GP      | DDHV4ETH301 | 50.M3507.005 |
| CABLE MB/IR              | CABLE MB/IR/BTN(10/9/8P,R1A)HV4A GP      | DD0HV4IR001 | 50.M34V7.004 |
| CABLE SPEAK              | CABLE SPEAK(660MM,2P/3P,4P),HH2 GP       | DD0HH2EP101 | 50.M12V7.005 |
| CABLE AUDIO/PWR          | CABLE AUDIO/PWR(8P/7P,R1A)HV4A GP        | DD0HX4AB003 | 50.M34V7.005 |
| CABLE GND                | CABLE ASSY HV9 GND(1P/1P,2A) GP          | DD0HV9TH108 | 50.M26V7.004 |
| CABLE CLIP               | CABLE CLIP FAA-51 VV3(EBVV3004,REV3A)GP  | EBVV3004011 |              |
| PWR CORD                 | PWR CORD SP-502B+IS-14 3P 1.8M(AUST)B GP | DM333181T91 | 27.M12V7.001 |
| Case/Cover/Bracket/Asser | nbly                                     |             |              |
| LCD BEZEL ASSY           | HV4 LCD-BEZEL ASSY GP                    | 36HV4LBTN04 | 60.M34V7.001 |
| BACK COVER               | AH4T BACK COVER ASSY GP                  | 47AH4BC0I06 | 60.M34V7.002 |
| STAND ASSY               | HV4 STAND ASSY GP                        | 27HV4SATN07 | 60.M34V7.003 |
| STAND BASE               | STAND BASE HV4(EAHV4002,REV3A) GP        | EAHV4002014 |              |
| STAND BRACE              | STAND BRACE HX4(FAHX4009,REV3C) GP       | FAHX4009014 |              |
| STAND BKT                | STAND BKT HX4(FAHX4008,REV3A) GP         | FAHX4008018 | 33.M34V7.001 |
| STAND COVER              | STAND COVER HX4(EAHX4004,REV3B) GP       | EAHX4004012 | 42.M34V7.001 |
| STANDOFF                 | STANDOFF M3L6.5 AH2(FBAH2007,REV3A) GP   | FBAH2007016 | 86.M3507.001 |
| STANDOFF                 | STANDOFF M3L29.4 AH2(FBAH2008,REV3A) GP  | FBAH2008012 | 86.M3507.002 |
| STANDOFF                 | STANDOFF M3L37.5 AH2(FBAH2009,REV3A) GP  | FBAH2009019 | 86.M3507.003 |
| PANEL BKT AUO R          | PANEL BKT AUO R HX4(FAHX4004,REV3D) GP   | FAHX4004012 | 33.M34V7.003 |
| PANEL BKT AUO L          | PANEL BKT AUO L HX4(FAHX4005,REV3D) GP   | FAHX4005019 | 33.M34V7.002 |
| D-TUNNER BKT             | D-TUNNER BKT AH2(FBAH2001,REV3A) GP      | FBAH2001018 | 33.M3507.003 |
| WIRE SADDLE CHA-4        | WIRE SADDLE CHA-4 VV3(EBVV3006,REV3A) GP | EBVV3006014 | 42.M03V7.012 |
| WIRE SADDLE MWS-7        | WIRE SADDLE MWS-7 VV3(EBVV3010,REV3A) GP | EBVV3010011 | 42.M03V7.013 |
| LCD                      |                                          |             |              |
| LCD                      | LCD 42" T420XW01 V3 1366*768(STN B/S)GP  | AA0420XW002 |              |
| LCD                      | LCD 42" T420XW01 V3 STN(QCI-CON)GP       | AA0420XW025 |              |
| SPEAKER                  |                                          | . <u></u>   |              |
| SPEAKER ASSY             | SPEAKER ASSY HX4E(FS-0000085AB) GP       | DN0085AB004 | 23.M34V7.001 |
| SPEAKER ASSY             | SPEAKER ASSY HX4E (FS-0000085AA) GP      | DN0085AA008 | 23.M34V7.002 |
| LABEL                    |                                          |             |              |
| LABEL (BUTTONS) HV9      | LABEL (BUTTONS) HV9(HCHV9006,REV3B) GP   | HCHV9006010 |              |
| LABEL (POWER) HV4        | LABEL (POWER) HV4(HCHV4001,REV3A) GP     | HCHV4001010 |              |

| IO LABEL              | IO LABEL AU+DTV HV4(HCHV4009,REV3A) GP   | HCHV4009010 | 40.M4307.001 |
|-----------------------|------------------------------------------|-------------|--------------|
| RTG LABEL             | RTG LABEL HV4(HCHV4002,3B)ACER AT4220 GP | HCHV4002016 |              |
| BOX LABEL             | BOX LABEL(130WX150L)VT1(HCVT1004,R3A) GP | HCVT1004017 |              |
| MISCELLANEOUS         |                                          |             |              |
| CLAMP AUO-R/L HX4     | CLAMP AUO-R/L HX4(FBHX4002,REV3A) GP     | FBHX4002011 | 47.M34V7.001 |
| CLAMP AUO-D HX4       | CLAMP AUO-D HX4(FBHX4003,REV3A) GP       | FBHX4003017 | 47.M34V7.002 |
| EMI CONTACT PAD HX4   | EMI CONTACT PAD HX4(JXHX4001,3A) GP      | JXHX4001015 | 47.M34V7.003 |
| EMI GASKET LVDS HX4   | EMI GASKET LVDS HX4(GBHX4002,3A) GP      | GBHX4002011 | 47.M34V7.004 |
| EMI GASKET UP HX4     | EMI GASKET UP HX4(GBHX4003,3A) GP        | GBHX4003017 | 47.M34V7.005 |
| EMI GASKET DOWN HX4   | EMI GASKET DOWN HX4(GBHX4004,3A) GP      | GBHX4004013 | 47.M34V7.006 |
| EMI GASKET POWER HX4  | EMI GASKET POWER HX4(GBHX4005,3A) GP     | GBHX4005010 | 47.M34V7.007 |
| GASKET 385X15X14 HV4E | GASKET 385X15X14 HV4E(GBHV4004,3A) GP    | GBHV4004018 |              |
| SCREW                 |                                          |             |              |
| SCREW                 | SCREW M4.0*6.0-B(NI)GP                   | MM40060BBJ5 | 86.M08V7.005 |
| SCREW                 | SCREW T4*12-B(BNI) GP                    | ME40120BJ24 | 86.M25V7.003 |
| SCREW                 | SCREW M3*6-B(BNI) GP                     | MM30060BJ25 | 86.M08V7.003 |
| SCREW                 | SCREW T3*12-P(BNI+WASHER) GP             | MS30120PCT3 | 86.M3507.004 |
| SCREW                 | SCREW T3*12-P(BNI+WASHER)                | M30120PCT   |              |
| SCREW                 | SCREW M4*6 P (NI) GP                     | MM40060PCE2 | 86.M01V7.002 |
| SCREW                 | SCREW M4*22-B(BNI+WASHER+SPRING) GP      | MM40220BK82 | 86.M34V7.002 |
| SCREW                 | SCREW F3.0*6-B(NI)GP                     | MF30060BBJ6 | 86.M25V7.002 |
| SCREW                 | SCREW T3*8-B(BNI) GP                     | MT30080BJ20 | 86.M08V7.007 |
| SCREW                 | SCREW M3*6-B(BNI) GP                     | MM30060BJ25 | 86.M08V7.003 |
| SCREW                 | SCREW F3.0*6-B(NI)GP                     | MF30060BBJ6 | 86.M25V7.002 |
| SCREW                 | SCREW M4.0*8-B(NI)GP                     | MM40080BBJ4 |              |
| SCREW                 | SCREW T4*12 B (NI) GP                    | MT40120BBJ6 |              |
| NUT IO EA1            | NUT IO EA1(MBEA1001,REV3D)GP             | MBEA1001012 |              |

# **Exploded parts list**

| ITEM | PART NAME           | DESCRIPTION                              | ACER PART<br>NO. | ΟΤΥ |
|------|---------------------|------------------------------------------|------------------|-----|
| 1    | LCD BEZEL ASSY      | HV4 LCD-BEZEL ASSY GP                    | 60.M34V7.001     | 1   |
| 2    | LCD BACK COVER ASSY | AH4T BACK COVER ASSY GP                  | 60.M34V7.002     | 1   |
| 3    | LCD STAND ASSY      | HV4 STAND ASSY GP                        | 60.M34V7.003     | 1   |
| 4    | LCD STAND COVER     | STAND COVER HX4(EAHX4004,REV3B) GP       | 42.M34V7.001     | 1   |
| 5    | FUNCTION KEY        | FUNCTION KEY HV7E(EBHV7001,REV3A)GP      | 42.M25V7.001     | 1   |
| 6    | WIRE SADDLE         | WIRE SADDLE CHA-4 VV3(EBVV3006,REV3A) GP | 42.M03V7.012     | 1   |
| 7    | WIRE SADDLE         | WIRE SADDLE MWS-7 VV3(EBVV3010,REV3A) GP | 42.M03V7.013     | 6   |
| 8    | CHASSIS             | CHASSIS HX4(FAHX4001,REV3B) GP           | 33.M34V7.004     | 1   |
| 9    | SHIELDING           | SHIELDING AU HX4(FAHX4013,REV3E) GP      | ?                | 1   |
| 10   | PANEL BKT           | PANEL BKT AUO R HX4(FAHX4004,REV3D) GP   | 33.M34V7.003     | 1   |
| 11   | PANEL BKT           | PANEL BKT AUO L HX4(FAHX4005,REV3D) GP   | 33.M34V7.002     | 1   |
| 12   | STAND BKT           | STAND BKT HX4(FAHX4008,REV3A) GP         | 33.M34V7.001     | 2   |
| 13   | D-TUNNER BKT        | D-TUNNER BKT AH2                         | 33.M3507.003     | 1   |
| 14   | STANDOFF            | STANDOFF M3L6.5 AH2                      | 86.M3507.001     | 2   |
| 15   | STANDOFF            | STANDOFF M3L29.4 AH2                     | 86.M3507.002     | 2   |
| 16   | STANDOFF            | STANDOFF M3L37.5 AH2                     | 86.M3507.003     | 1   |
| 17   | CLAMP               | CLAMP AUO-R/L HX4(FBHX4002,REV3A) GP     | 47.M34V7.001     | 4   |
| 18   | CLAMP               | CLAMP AUO-D HX4(FBHX4003,REV3A) GP       | 47.M34V7.002     | 1   |
| 19   | GASKET              | GASKET 385X15X14 HV4E(GBHV4004,3A) GP    | ?                | 2   |
| 20   | GASKET              | EMI GASKET LVDS HX4(GBHX4002,3A) GP      | 47.M34V7.004     | 1   |
| 21   | GASKET              | EMI GASKET UP HX4(GBHX4003,3A) GP        | 47.M34V7.005     | 3   |
| 22   | GASKET              | EMI GASKET DOWN HX4(GBHX4004,3A) GP      | 47.M34V7.006     | 1   |
| 23   | GASKET              | EMI GASKET POWER HX4(GBHX4005,3A) GP     | 47.M34V7.007     | 1   |
| 24   | GASKET              | GASKET TUNER ESD HX7E                    | ?                | 2   |
| 25   | LABEL               | LABEL (POWER) HV4(HCHV4001,REV3A) GP     | 40.M34V7.001     | 1   |
| 26   | CONTACT PAD         | EMI CONTACT PAD HX4(JXHX4001,3A) GP      | 47.M34V7.003     | 1   |
| 27   | NUT IO              | NUT IO EA1(MBEA1001,REV3D)GP             | ?                | 1   |
| 28   | SCREW               | SCREW T4*12-B(BNI) GP                    | 86.M25V7.003     | 39  |
| 29   | SCREW               | SCREW F3.0*6-B(NI)GP                     | 86.M25V7.002     | 3   |
| 30   | SCREW               | SCREW M3*6-B(BNI) GP                     | 86.M08V7.003     | 39  |
| 31   | SCREW               | SCREW M4.0*6.0-B(NI)GP                   | 86.M08V7.005     | 8   |
| 32   | SCREW               | SCREW M4*6 P (NI) GP                     | 86.M01V7.002     | 3   |
| 33   | SCREW               | SCREW M4*22-B(BNI+WASHER+SPRING) GP      | 86.M34V7.002     | 10  |
| 34   | SCREW               | SCREW T3*12-P(BNI+WASHER) GP             | 86.M3507.004     | 8   |
| 35   | SCREW               | SCREW T3*8-B(BNI)                        | 86.M08V7.007     | 8   |

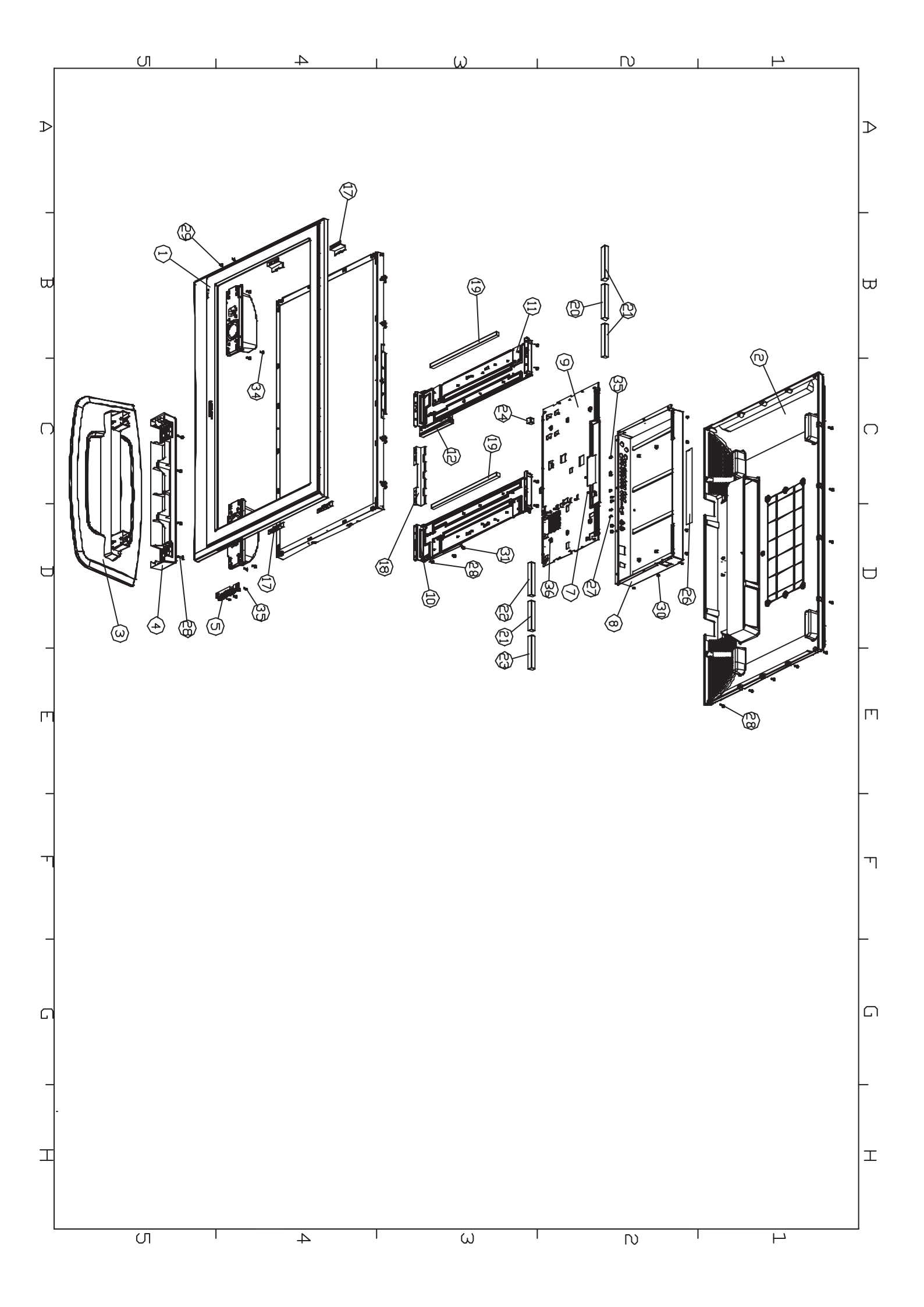